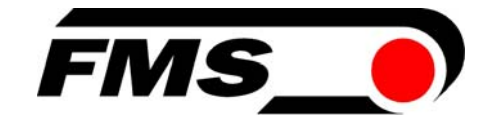

# Bedienungsanleitung EMGZ 480 / EMGZ 480.M16

## Digitaler mikroprozessorgesteuerter DMS-Messverstärker

## mit integriertem CAN-BUS Interface

Bedienungsanleitung Version 1.1 12/2007 ff Firmware Version 1.01 08/06 GSD Version 1.00 08/06

Diese Bedienungsanleitung ist auch in Deutsch erhältlich. Bitte kontaktieren Sie die Vertretung im zuständigen Land.

This operating manual is also available in German. Please contact your local representative.

© by FMS Force Measuring Systems AG, CH-8154 Oberglatt – Alle Rechte vorbehalten.

# 1 Sicherheitshinweise

## 1.1 Darstellung

Grosse Verletzungsgefahr für Personen

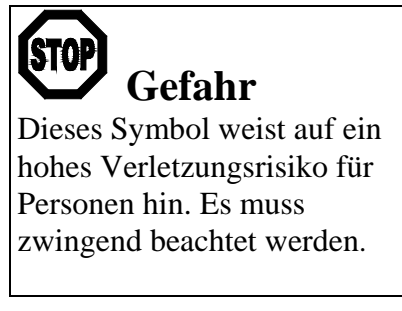

Gefährdung von Anlagen und Maschinen

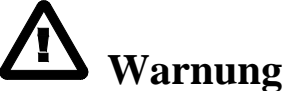

Dieses Symbol weist auf ein Risiko von umfangreichen Sachschäden hin. Die Warnung ist unbedingt zu beachten. Hinweis für die einwandfreie Funktion

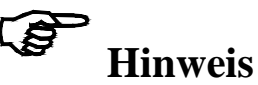

Dieses Symbol weist auf wichtige Angaben hinsichtlich der Verwendung hin. Das Nichtbefolgen kann zu Störungen führen.

### 1.2 Liste der Sicherheitshinweise

- ▲ Die Funktion der Elektronikeinheit ist nur mit der vorgesehenen Anordnung der Komponenten zueinander gewährleistet. Andernfalls können schwere Funktionsstörungen auftreten. Die Montagehinweise auf den folgenden Seiten sind daher unbedingt zu befolgen.
- ▲ Die örtlichen Installationsvorschriften dienen der Sicherheit von elektrischen Anlagen. Sie sind in dieser Bedienungsanleitung nicht berücksichtigt. Sie sind jedoch in jedem Fall einzuhalten.

▲ Unsachgemässe Behandlung kann zur Beschädigung der empfindlichen Elektronik führen. Nicht mit grobem Werkzeug (Schraubenzieher, Zange) arbeiten. Vor dem Öffnen des Gehäuses bei Servicearbeiten sollte das Servicepersonal ein geerdetes Armband tragen, um ev. vorhandene statische Ladung abzuleiten

▲ Schlechte Erdung kann zu elektrischen Schlägen gegen Personen, Störungen an der Gesamtanlage oder Beschädigung der Elektronikeinheit führen. Es ist auf jeden Fall auf eine gute Erdung zu achten

# Inhalt

| 1  | <b>Sich</b><br>1.1 | nerheitshinweise<br>Darstellung                                                  | <b>2</b><br>2 |
|----|--------------------|----------------------------------------------------------------------------------|---------------|
|    | 1.2                | Liste der Sicherheitshinweise                                                    | 2             |
| 2  | Beg                | riffe                                                                            | 5             |
| 3  | Syst               | tembestandteile EMGZ480 / 480.M16                                                | 6             |
| 4  | Syst               | tembeschreibung                                                                  | 7             |
|    | 4.1                | Funktionsweise                                                                   | 7             |
|    | 4.2                | Kraftaufnehmer                                                                   | 8             |
|    | 4.3                | Elektronikeinheit EMGZ480,EMGZ480.M16                                            | 8             |
| 5  | Kur                | zanleitung Inbetriebnahme                                                        | 9             |
| 6  | Abr                | nessungen                                                                        | 10            |
|    | 6.1                | Abmessungen EMGZ480                                                              | 10            |
|    | 6.2                | Abmessungen EMGZ480.M16                                                          | 11            |
| 7  | Inst               | allation und Verdrahten                                                          | 12            |
|    | 7.1                | Montage der Kraftaufnehmer                                                       | 12            |
|    | 7.2                | Montage der Messverstärkers                                                      | 13            |
|    | 7.3                | Steckeranschlüsse und Einstellelemente                                           | 13            |
| 0  | /.4                | Anschlussschema EMGZ48 und EMGZ480.M16                                           | 15            |
| 8  |                    | ibrierung                                                                        |               |
|    | 8.1<br>8.2         | Kalibrierung des Messwertverstarkers                                             | 1/            |
| 0  | 0.2<br>D           |                                                                                  | 19            |
| 9  |                    | Liste der Systemperameter                                                        |               |
|    | 9.1                | Liste der Parameter FMGZ 480                                                     | 20            |
|    | 9.3                | Beschreibung der Systemparameter                                                 | 20            |
|    | 9.4                | Beschreibung der Parameter EMGZ 480                                              | 22            |
| 10 | Spe                | zifikation der CAN-Bus Schnittstelle (Geräteprofil)                              |               |
|    | 10.1               | Allgemeines                                                                      | 25            |
|    | 10.2               | Objekt-Übersicht anwendungsbezogen                                               | 25            |
|    | 10.3               | Geräte-Identifizierung                                                           | 26            |
| 11 | CA                 | N-BUS Objekt Katalog / Beschreibung Parameter Objekt                             | e 27          |
|    | 11.1               | Objekt 2001: Parameter Offset Istwert                                            | 27            |
|    | 11.2               | Objekt 2002: Parameter Gain Istwert                                              | 29            |
|    | 11.3               | Objekt 2003: Parameter Nennkraft Aufnehmer                                       | 31            |
|    | 11.4               | Objekt 2004: Parameter Einneit Aumenmer<br>Objekt 2005: Parameter Filter Istwert | 33<br>35      |
|    | 11.5               | Objekt 2005: Parameter Grenzwert 1 min oder max                                  | 33            |
|    | 11.7               | Objekt 2007: Parameter Grenzwert 1                                               | 39            |
|    | 11.8               | Objekt 2008: Parameter Grenzwert 2 min oder max                                  | 41            |
|    | 11.9               | Objekt 2009: Parameter Grenzwert 2                                               | 43            |
|    | 11.1               | 0 Objekt 2040: Parameter Skalierung Analogausgang                                | 45            |
|    | 11.1               | 1 Objekt 2051: Parameter Funktion Offset finden                                  | 47            |
|    | 11.1               | 2 Objekt 2052: Parameter Funktion Kalibrierung                                   | 48            |

| 12   | CAN-BUS Objekt Katalog / Beschreibung System Para                                                                                                    | meter                |
|------|----------------------------------------------------------------------------------------------------|----------------------|
| Obje | te                                                                                                    | 50                   |
| J    | <ul> <li>12.1 Objekt 2080: System Parameter Sprache</li> <li>12.2 Objekt 2081: System Parameter Mass-System</li> <li>12.3 Objekt 2082: System Parameter Baudrate</li> <li>12.4 Objekt 2083: System Parameter Zeitintervall PDO</li> </ul> | 50<br>52<br>54<br>56 |
| 13   | CAN-BUS Objekt Katalog / Beschreibung Betriebswert Objek                                                                                                    | te58                 |
|      | <ul> <li>13.1 Objekt 7100: A/D-Wert brutto (Analogue input gross value)</li> <li>13.2 Objekt 7130: Istwert (Feedback value)</li> </ul>                                                                                                    | 58<br>59             |
| 14   | CAN-BUS Objekt Katalog / Beschreibung Aktion Objekte                                                                                                    | 60                   |
|      | 14.1 Objekt 2210: Parameter Default Werte setzen (Set Default parameters                                                                                                    | ) 60                 |
| 15   | CAN-BUS Objekt Katalog / Beschreibung Status Objekte                                                                                                    | 61                   |
|      | 15.1 Objekt 2100: Status Betriebszustand (Operating status)                                                                                                    | 61                   |
|      | 15.2 Objekt 6150: Analogeingang Status (Analogue input status)                                                                                                    | 62                   |
|      | 15.3 Objekt 6508: Alarme (Alarms)                                                                                                    | 63                   |
| 16   | Kommunikationsprofil                                                                                                    | 64                   |
|      | 16.1 PDO_0 (1800 / 1A00) ID: 180h + Node ID                                                                                                    | 64                   |
|      | 16.2 PDO_1 (1801 / 1A01) ID: 280h + Node ID                                                                                                    | 64                   |
| 17   | Objekt-Übersicht vollständig                                                                                                    | 65                   |
| 18   | Permanente Datenspeicherung (EEPROM)                                                                                                    | 67                   |
| 19   | Technische Referenz                                                                                                    | 68                   |
|      | 19.1 Übrige Einstellelemente des EMGZ 480                                                                                                    | 68                   |
|      | 19.2 Bedeutung der CAN-Bus LED (rot)                                                                                                    | 68                   |
|      | 19.3 Technische Daten                                                                                                    | 69                   |
| 20   | Fehlersuche                                                                                                    | 70                   |
|      | 20.1 Allgemeine Fehlersuche                                                                                                    | 70                   |

# 2 Begriffe

**CAN (Controller Area Network):** Es handelt sich dabei um ein asynchrones, serielles Bussystem um Drahtverbindungen und Kabelbäume zu reduzieren. Das CAN-Bussystem arbeitet nach dem Carrier Sense Multiple Access / Collision Avoidance System. Es ist ein sehr zuverlässiges Bussystem das seit 1989 im grossem Still in der Automobilindustrie eingesetzt wird.

**Offset:** Korrekturwert zur Kompensation der Nullpunktabweichung. Damit lässt sich sicherstellen, dass bei einer Last von 0 N das Messsignal wirklich Null beträgt.

**Gain:** Verstärkungsfaktor des Messwertverstärkers. Durch geeignete Wahl wird das Signal des Kraftaufnehmers exakt mit dem Materialzug-Istwert abgeglichen.

# 3 Systembestandteile EMGZ480 / 480.M16

Ein EMGZ 480 System besteht aus folgenden Komponenten (siehe Bild 1 und 2)

#### Kraftaufnehmer

- Für die mechanisch/elektrische Wandlung der Zugkraft
- Kraftmessrolle
- Kraftmesslager
- Kraftmesszapfen
- Kraftmessblöcke

### Elektronikeinheit EMGZ 480

- Speisung von 1 oder 2 Kraftaufnehmern und die Verstärkung des mV-Signals
- Mit integriertem CAN-BUS Interface für die Bedienung und Parametrierung
- Arbeitet als CAN Open CiA-DS 301 Slave
- Ein Analogausgang
- Für Wandmontage, vom Kraftaufnehmer abgesetzt

### Elektronikeinheit EMGZ 480.M16

- Speisung von 1 oder 2 Kraftaufnehmern und die Verstärkung des mV-Signals
- Optimiert für rotierende Anwendungen (mit M16 Stecker)
- Mit integriertem CAN-BUS Interface für die Bedienung und Parametrierung
- Arbeitet als CAN Open CiA-DS 301 Slave
- Für Wandmontage, vom Kraftaufnehmer abgesetzt

#### **CAN-BUS Mastercomputer**

- Betrieb und Parametrierung der EMGZ480 / EMGZ480.M18 Verstärker
- Arbeitet als CAN Open CiA-DS 301 Master
- Einsetzbar sind PC oder SPS-Geräte

(Kursive Text bezeichnet Komponentenvarianten oder Optionen)

# Aufnehmer Materialbahn Aufnehmer Materialbahn Zug-Istwert O...10VDC Analog Ausgang EMGZ 480 CAN Bus IIIIII CAN Bus Master

# 4 Systembeschreibung

Bild 1: Prinzipschema des EMGZ 480 DMS-Messverstärkers

E480001d

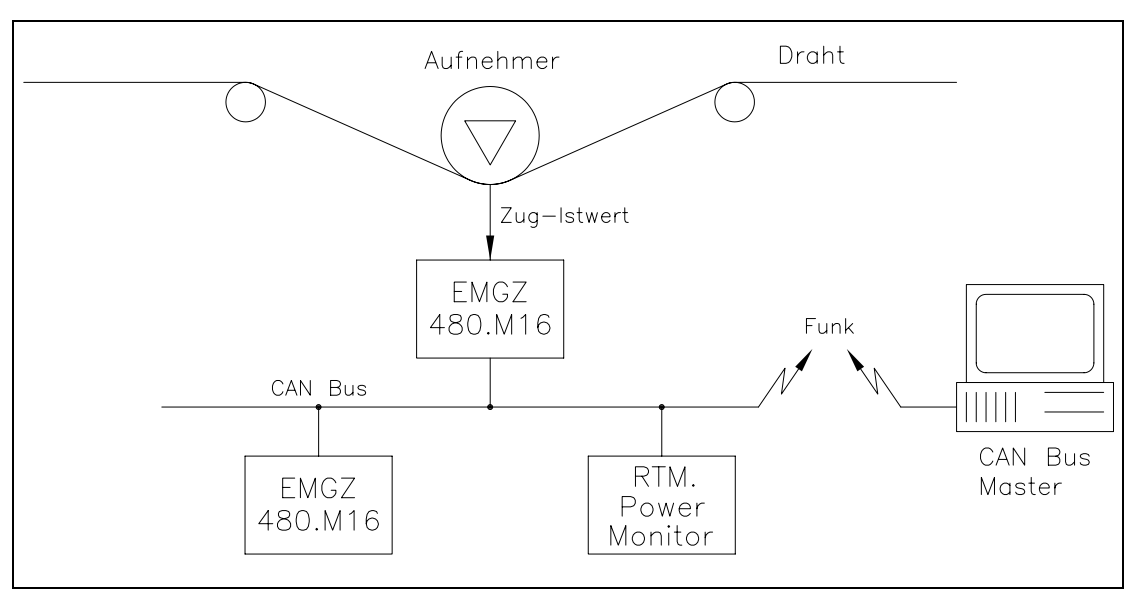

Bild 2: Prinzipschema des EMGZ 480.M16 DMS-Messverstärkers in einer rotierenden Maschine, Übertragung der Daten per Funk E480015d

### 4.1 Funktionsweise

Der Kraftaufnehmer misst die Zugkraft im Material und übermittelt den Messwert als mV-Signal an die Elektronikeinheit. Diese verstärkt das mV-Signal und der so erzeugte Zugkraft-Istwert kann vom CAN-BUS Master (CAN Open) ausgelesen werden. Die anwendungsspezifischen Berechnungen werden vom CAN-BUS Master durchgeführt.

### 4.2 Kraftaufnehmer

Die Kraftaufnehmer basieren auf dem Doppelbiegebalken-Prinzip. Die Durchbiegung wird mittels Dehnmessstreifen (DMS) gemessen und als mV-Signal an die Elektronikeinheit übermittelt. Durch die Verwendung einer Brückenschaltung hat die Speisung einen direkten Einfluss auf den Messwert. Daher werden die Kraftaufnehmer von der Elektronikeinheit mit einer hochstabilen Speisung versorgt.

### 4.3 Elektronikeinheit EMGZ480, EMGZ480. M16

#### Allgemein

Die Elektronikeinheit ist in ein robustes Aluminiumgehäuse eingebaut. Sie enthält einen Mikroprozessor zur Steuerung aller Abläufe, die hochstabile Sensorspeisung und die Messwertverstärker für die Kraftaufnehmersignale einer Messstelle. Die Elektronikeinheit besitzt keine Trimmer, um möglichst gutes Langzeit- und Temperaturverhalten zu gewährleisten.

#### **DMS-Verstärkerteil**

Der Messwertverstärker stellt die hochstabile Speisung (5.0 VDC) für 1 oder 2 Kraftaufnehmer bereit. Die Kraftaufnehmer werden in 4-Leiter-Schaltung angeschlossen. Ein hochstabiler Differenzverstärker verstärkt das Signal auf Volt Ebene. Dieses Signal wird direkt auf den 14 Bit A/D-Wandler geführt. Der Mikroprozessor führt mit dem digitalisierten Messwert alle anwendungsspezifischen Berechnungen durch (Offset, Verstärkung, Tiefpassfilter, Grenzwertschalter, etc). Das so erzeugte Istwertsignal kann als numerischer Wert über den CAN-BUS Master ausgelesen werden.

#### **CAN-BUS Schnittstelle**

Der EMGZ480 und EMGZ480.M16 haben eine integrierte, galvanisch getrennte CAN-Bus Schnittstelle (CAN Open / CiA-DS 301). Alle Einstellungen und die gesamte Kommunikation werden über diese Schnittstelle vorgenommen.

#### Bedienung

Bedienung resp. Parametrisierung über CAN-BUS (CAN Open / CiA-DS 301). Die meisten Funktionen sind parametrisierbar. Alle Einstellungen werden ausfallsicher in einem EEPROM gespeichert

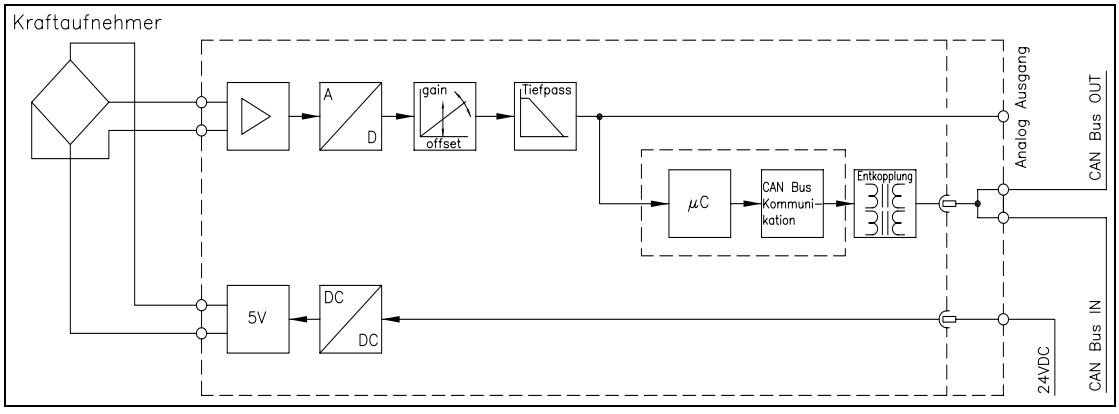

Bild 3: Blockschema der Elektronikeinheit EMGZ 480

E480005d

# **5** Kurzanleitung Inbetriebnahme

- Alle Anforderungen ermitteln wie: Konfiguration der CAN-BUS Schnittstelle (Adresse, benötigte Objekte, Baudrate, erforderliche PDO Zykluszeit, Terminierung, etc.), Art der Kalibrierung (siehe "8. Kalibrierung des Messverstärkers")
- Erstellen des definitiven Verdrahtungsschemas gemäss Anschlussschema (siehe "7.4 Anschlussschema")
- Alle Komponenten montieren und anschliessen (siehe "7. Installation und Verdrahtung")
- Einstellungen im CAN-BUS Leitrechner (Master) vornehmen (siehe "10. Spezifikation der CAN-BUS Schnittstelle")
- Elektronikeinheit: Messverstärker über CAN-BUS parametrieren und kalibrieren (siehe "8. Allgemeine Bedienung")
- Testlauf mit niedriger Geschwindigkeit und niedrigem Materialzug durchführen
- Falls benötigt, weitere anlagenspezifische Funktionen im CAN-BUS Master aktivieren

#### P Hinweis

Wird mit dem CAN-BUS Verstärker eine Echtzeitregelung realisiert, muss sichergestellt werden, dass die anlagenspezifische Bus Konfiguration zeitlich genügend kurz ist um eine ausreichende Regeldynamik zu gewährleisten. Bedienungsanleitung EMGZ 480

# 6 Abmessungen

## 6.1 Abmessungen EMGZ480

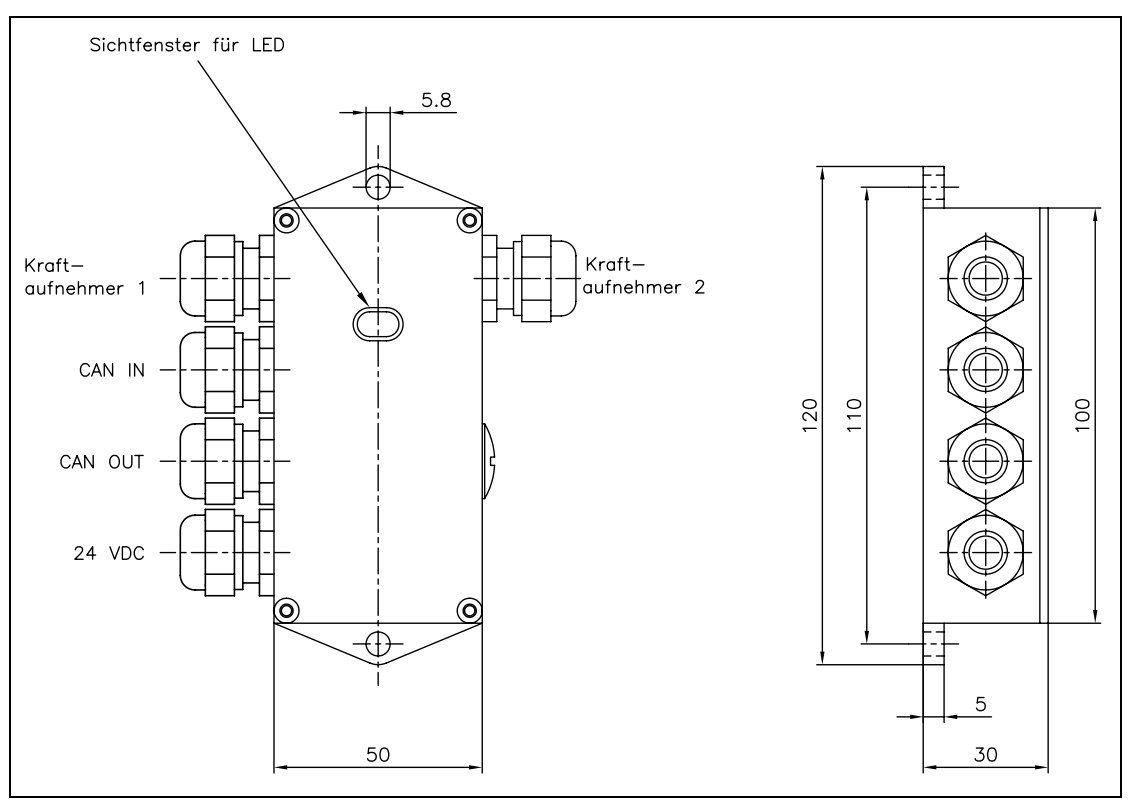

Bild 4: Abmessungen EMGZ 480

C480017d

Der EMGZ480 Verstärker besitzt ein robustes unverwüstliches Aluminiumgehäuse und PG- Verschraubungen für die elektrischen Anschlüsse. Das Produkt wurde für den Einsatz unter schwierigen Umweltbedingungen entwickelt. Das dichte Gehäuse ist für eine Schutzklasse von IP68 ausgelegt.

# 6.2 Abmessungen EMGZ480.M16

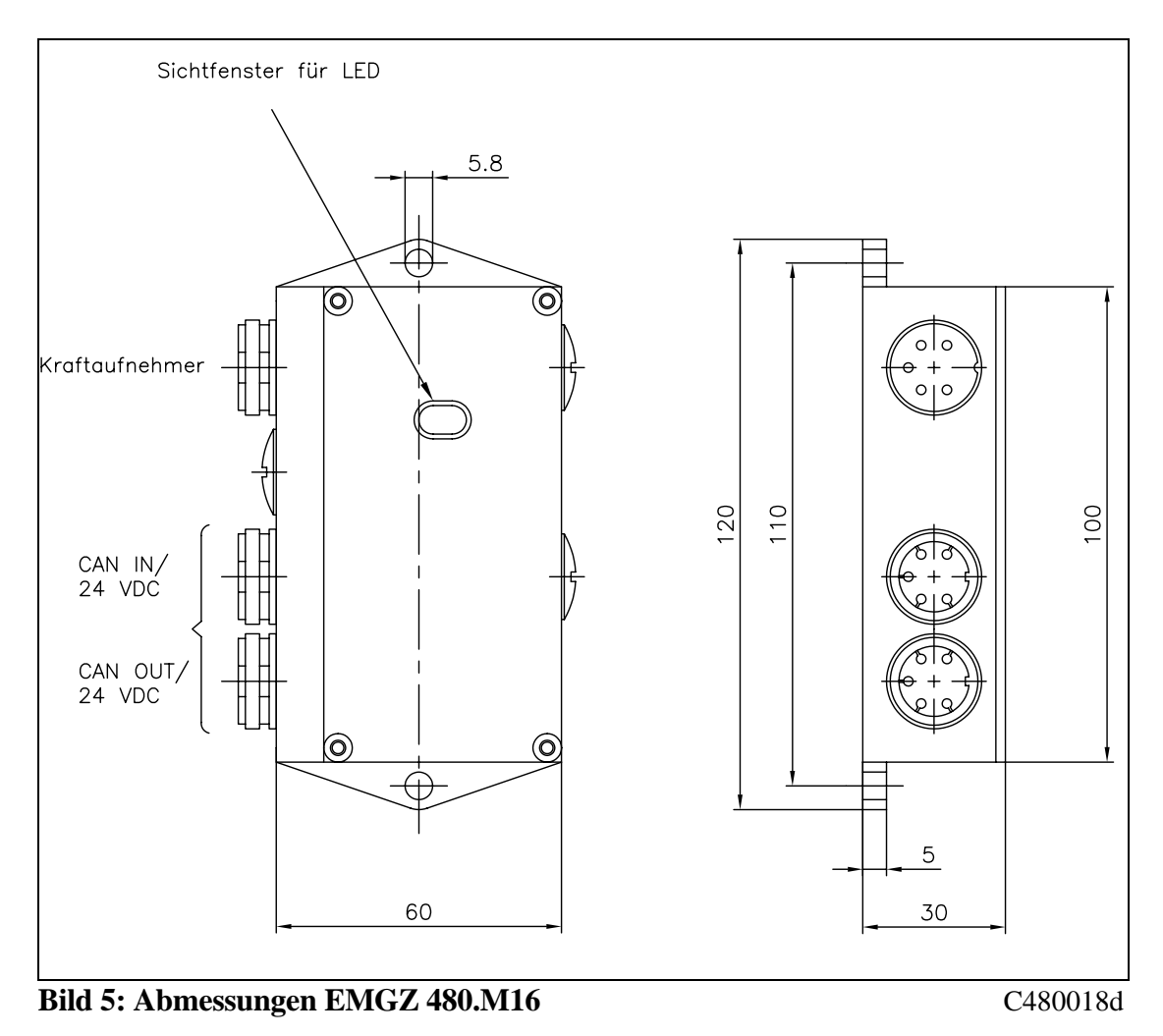

# 7 Installation und Verdrahten

### 7.1 Montage der Kraftaufnehmer

Die Montage der Kraftaufnehmer erfolgt gemäss der FMS Montageanleitung, die zusammen mit den Kraftaufnehmern geliefert wurden.

Bei der Montage des Kraftaufnehmers auf eine rotierende Maschine muss darauf geachtet werden, dass die Fliehkraft keinen Einfluss auf das Messresultat hat. Wir empfehlen den Kraftaufnehmer möglichst nahe an die rotierende Achse zu montieren.

# Hinweis

In rotierende Maschine müssen die Fliehkräfte soweit als möglich kompensiert werden damit sie keinen Einfluss auf das Messresultat haben. Wenn FMS RMGZ Kraftaufnehmer verwendet werden, kann die Kompensation der Fliehkraft durch Drehen des Roten Punktes parallel zur rotierenden Achse und in Richtung der positiven Kraftkomponente geschehen (siehe Bild 6).

# ∧ Marnung

Es ist von höchster Bedeutung den Roten Punkt des Kraftaufnehmers in die angegebene Richtung zu Drehen. Ein Nichtbefolgen dieser Regel wird zu falschen Messresultaten führen.

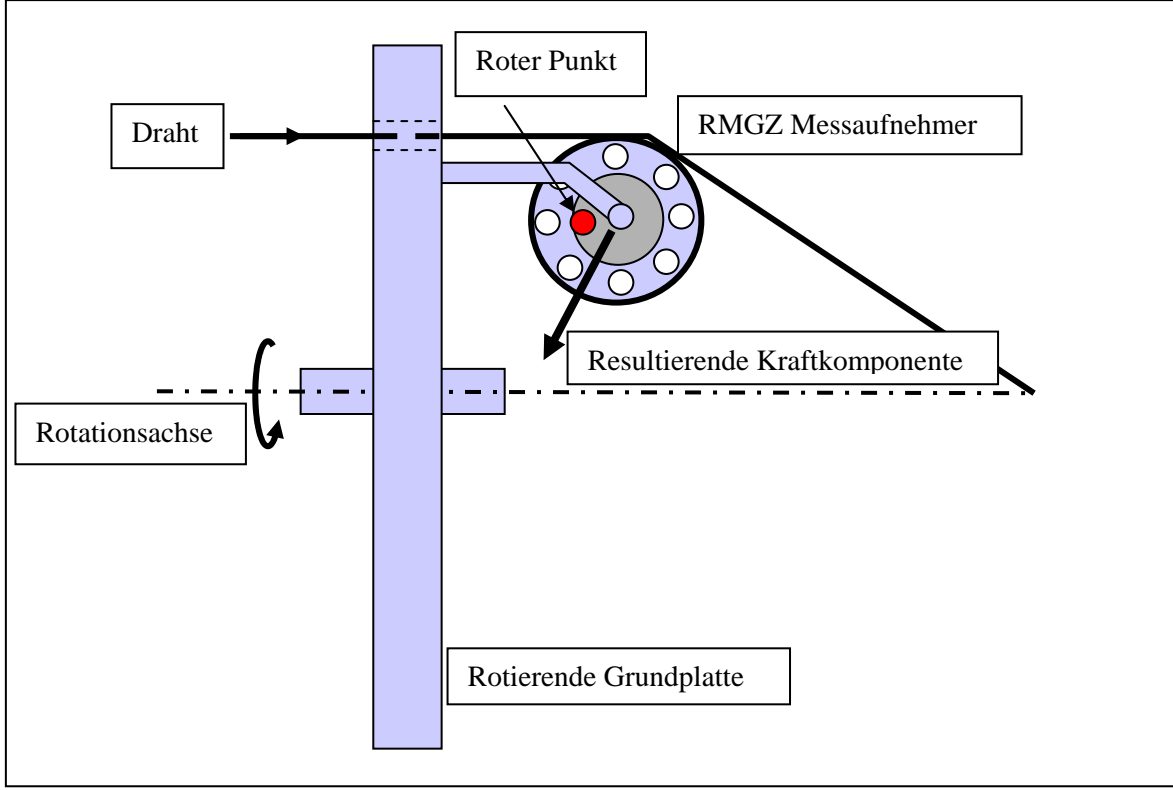

Bild 6: RMGZ Roter Punkt Ausrichtung in einer Verseilanlage

RTM00014e

### 7.2 Montage der Messverstärkers

Wir empfehlen den Messverstärker in der Nähe des Kraftaufnehmers zu montieren. Wird das System auf dem rotierenden Teil einer Maschine arbeiten, sollte die Montage möglichst nahe der Rotationsachse der Maschine erfolgen. Das Gehäuse hat einen oder zwei Anschlussstecker für Kraftaufnehmer, sowie je einen Anschlussstecker für CAN IN / 24VDC resp. CAN OUT / 24VDC.

## 7.3 Steckeranschlüsse und Einstellelemente

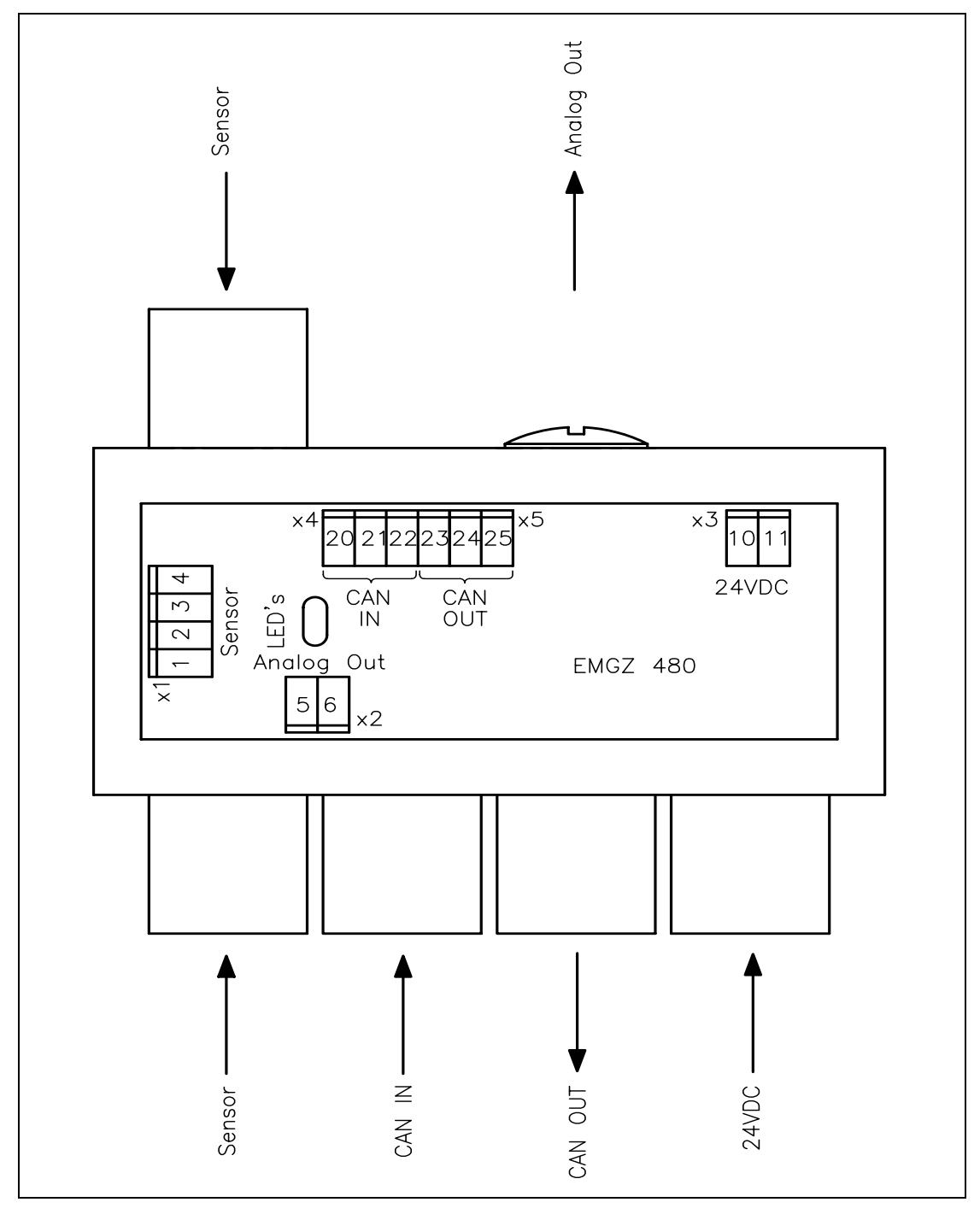

Bild 7: Anschlussleisten, Stecker und Einstellelemente EMGZ480

E480016d

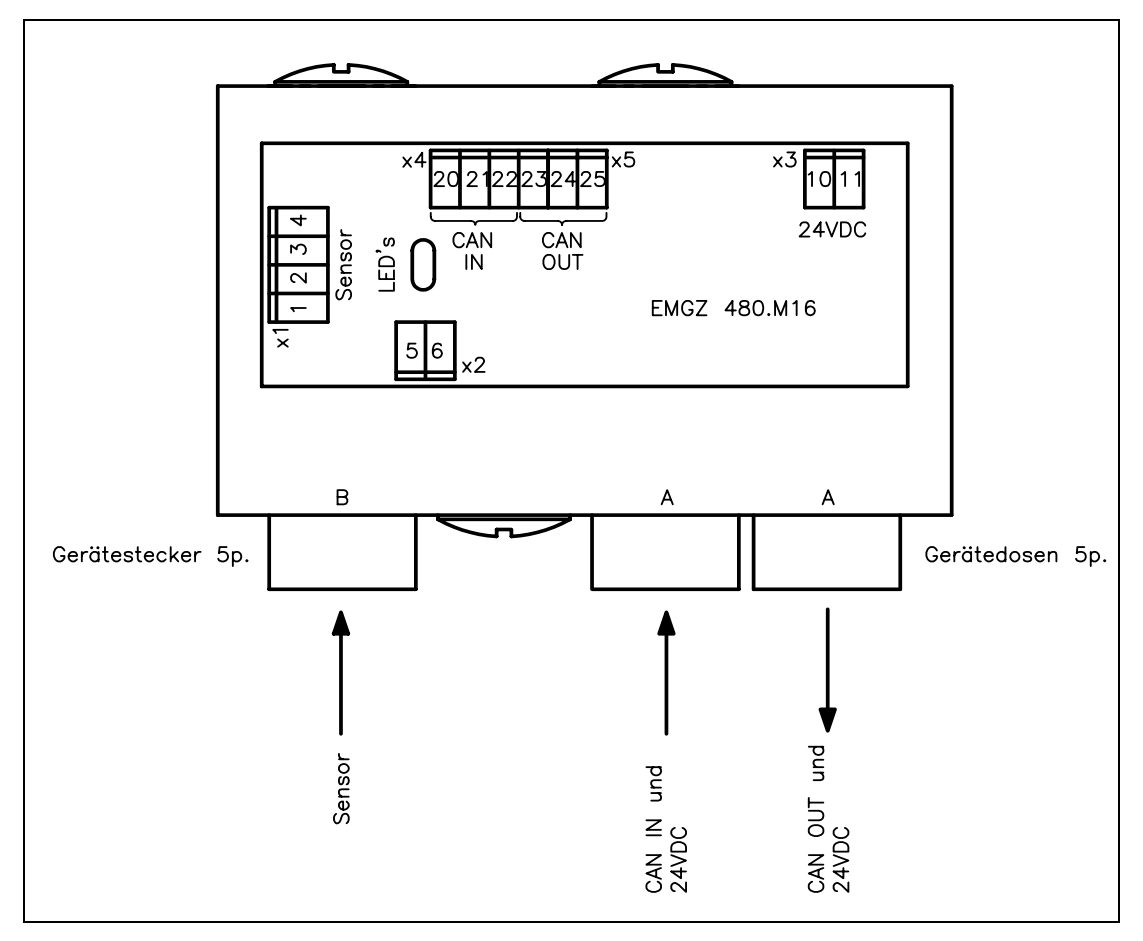

Bild 8: Anschlussleisten, Stecker, Einstellelemente EMGZ480.M16 E480017d

# ▲ <sub>Warnung</sub>

Ein CAN-BUS Netzwerk muss korrekt terminiert werden. Andernfalls kann die Anlage nicht in Betrieb genommen werden. Nur das letzte CAN-BUS Gerät in der Kette wird mit dem Abschlusswiderstand versehen. Der Abschlusswiderstand ist im Lieferumfang enthalten.

# A Warnung

Unsachgemässe Behandlung kann zur Beschädigung der empfindlichen Elektronik führen. Nicht mit grobem Werkzeug (Schraubenzieher, Zange) arbeiten. Vor dem Öffnen des Gehäuses bei Servicearbeiten sollte das Servicepersonal ein geerdetes Armband tragen, um ev. vorhandene statische Ladung abzuleiten.

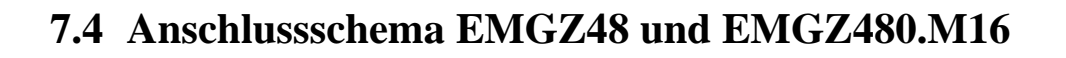

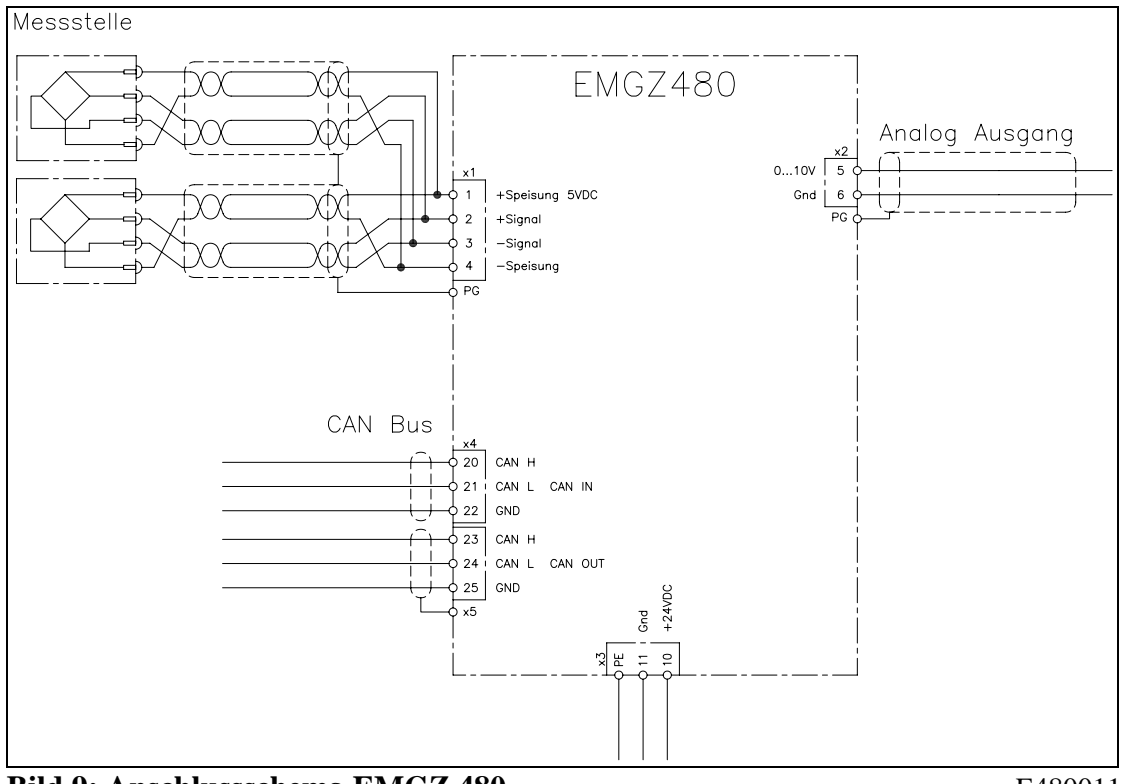

Bild 9: Anschlussschema EMGZ 480

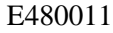

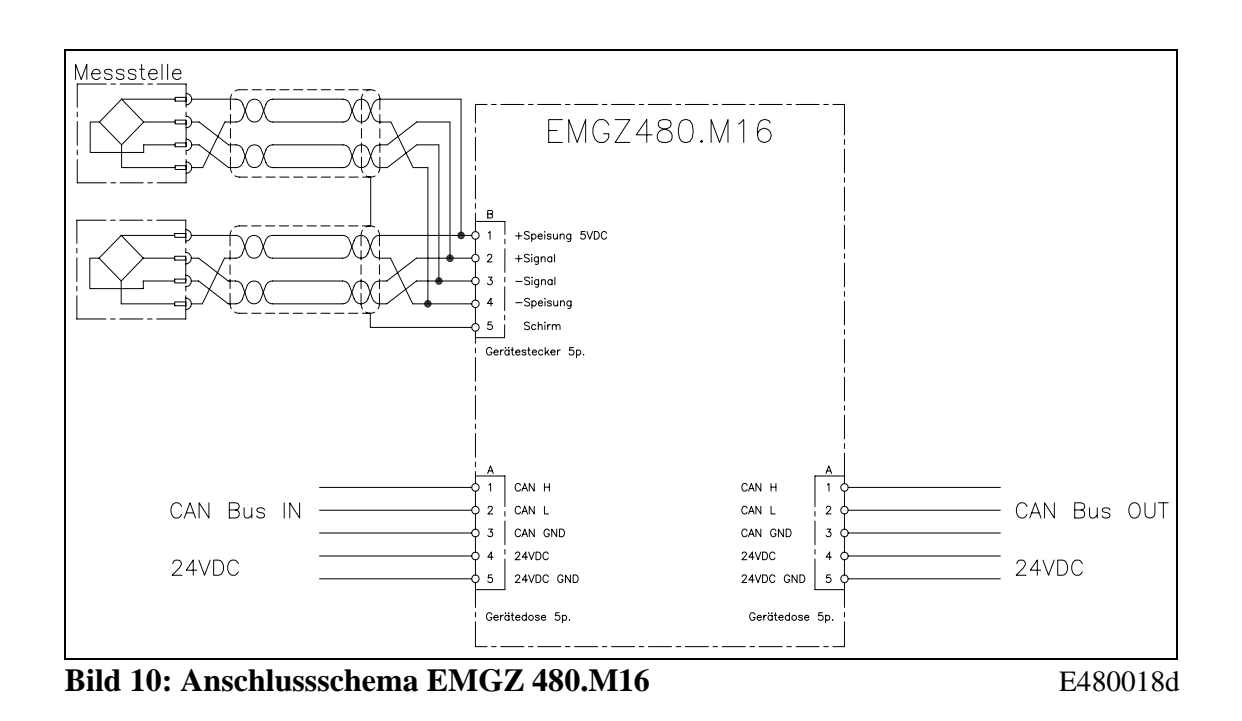

15

#### F Hinweis

Wird die Abschirmung des Signalkabels am Messverstärker *und* am Kraftaufnehmer angeschlossen, können Erdschleifen entstehen, die das Messsignal empfindlich stören können. Funktionsstörungen des Messverstärkers können die Folge sein. Die Abschirmung soll nur auf der Seite des Messverstärkers angeschlossen werden. Auf Seite Aufnehmer muss die Abschirmung offen bleiben.

### Verdrahten des CAN-BUS Kabels

CAN-BUS Geräte werden mit genormten Kabeln ( $1x2x0.34 \text{ mm}^2$ ) [AWG 22] oder  $2x2x0.25\text{mm}^2$  [AWG 23] mit paarverseiltem, abgeschirmtem Litzen verdrahtet. Die Signalkabel sind getrennt von leistungsführenden Kabeln zu verlegen.

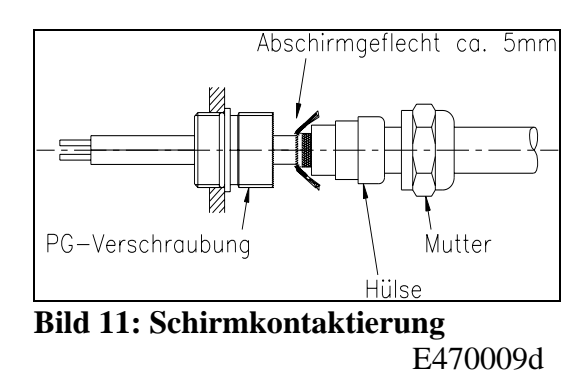

**EMGZ480:** Bild 11 zeigt wie der Schirm angeschlossen wird. Die Signaladern

werden gemäss Bild 9 an die Anschlussklemmen des Verstärkers angeschlossen.

**EMGZ480.M16:** Die Signalkabel für den EMGZ480.M16 werden mit M16-Stecker fertig konfektioniert geliefert. Dies garantiert eine schnelle und risikolose Montage an das CAN-BUS Netzwerk. Die EMGZ480.M16 Kabel müssen von Typ 2x2x0.25 mm<sup>2</sup> [AWG 23] sein.

# ♪ Warnung

Die Funktion der Elektronikeinheit ist nur mit der vorgesehenen Anordnung der Komponenten zueinander gewährleistet. Andernfalls können schwere Funktionsstörungen auftreten. Die Montagehinweise auf den folgenden Seiten sind daher unbedingt zu befolgen.

# ⚠ <sub>Warnung</sub>

Die örtlichen Installationsvorschriften dienen der Sicherheit von elektrischen Anlagen. Sie sind in dieser Bedienungsanleitung nicht berücksichtigt. Sie sind jedoch in jedem Fall einzuhalten.

# ▲ <sub>Warnung</sub>

Schlechte Erdung kann zu elektrischen Schlägen gegen Personen, Störungen an der Gesamtanlage oder Beschädigung der Elektronikeinheit führen! Es ist auf jeden Fall auf eine gute Erdung zu achten.

# 8 Kalibrierung

### 8.1 Kalibrierung des Messwertverstärkers

Es kann mit der "nachbildenden Methode" oder der "rechnerischen Methode" kalibriert werden:

#### Nachbildende Methode (empfohlen)

Die folgenden Hinweise beziehen sich auf eine Inbetriebnahme und Kalibrierung in der Maschine, wobei der Materialzug durch ein Gewicht entsprechend dem Materialzug nachgebildet wird (siehe Bild 7).

#### Kraftaufnehmer kontrollieren

- Ersten Kraftaufnehmer anschliessen (siehe Anschlussschema).
- Kontrolle, ob bei Belastung in Messrichtung Anzeige positiv wird. Falls negativ, die Anschlüsse +*Signal* und

*–Signal* am Messwertverstärker tauschen.

• Falls vorhanden, zweiten Kraftaufnehmer anschliessen.

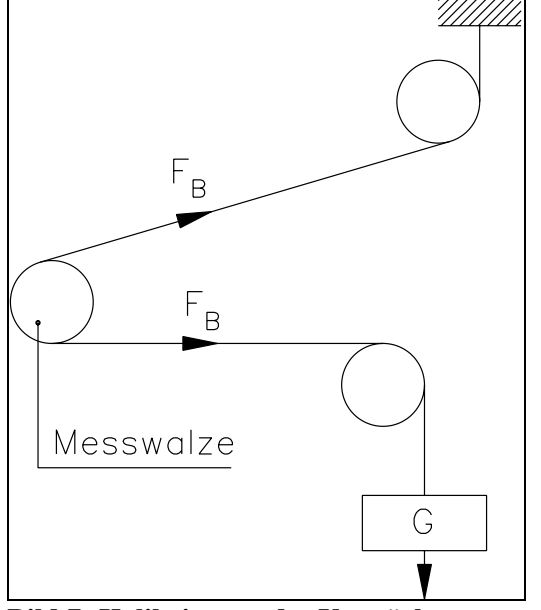

Bild 7: Kalibrierung des Verstärkers C431011d

• Kontrolle, ob bei Belastung in

Messrichtung Anzeige positiv wird. Falls negativ, die Anschlüsse +*Signal* und – *Signal* am Messwertverstärker tauschen.

#### Offset ermitteln

- Aufnehmer in die entsprechende Position bringen
- Material oder Seil lose in die Maschine einlegen.
- Mit CAN-BUS Objekt 2051 Offsetwert finden
- Der gefundene Offsetwert in Digit wird unter Parameter ,Offset Istwert' im EEPROM gespeichert

#### Gain ermitteln

- Den zu kalibrierenden Aufnehmer in die entsprechende Position bringen
- Material oder Seil mit einem definierten Gewicht belasten (Bild 7).
- Mit CAN-BUS Objekt 2052 den aktuell wirkenden Kraftwert (Gewicht) übermitteln um so die Kalibrierung auszulösen
- Der gefunden Gainwert wird unter Parameter ,Gain Istwert' im EEPROM gespeichert

#### **Rechnerische Methode**

Falls der Zug nicht nachgebildet werden kann, muss die Kalibrierung durch Errechnen des Verstärkungswertes erfolgen. Diese Art der Kalibrierung ist jedoch wesentlich weniger genau, da die exakten Winkel vielfach nicht bekannt sind und die vom Idealfall abweichenden Einbauverhältnisse nicht berücksichtigt werden.

- Die Offseteinstellung wird wie bei der "Nachbildenden Methode" beschrieben durchgeführt.
- Der Gain-Wert wird rechnerisch nach folgender Formel ermittelt und danach im Parameter *Gain Istwert* eingegeben (siehe "9.3 Beschreibung der Parameter EMGZ 480").

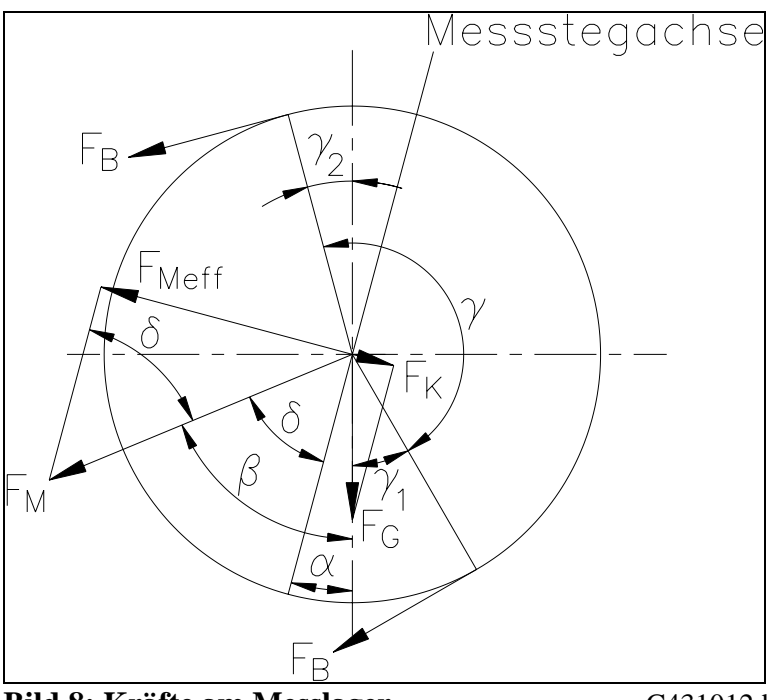

**Bild 8: Kräfte am Messlager** 

C431012d

n

$$GainIstwert = \frac{1}{\sin \delta \cdot \sin(\gamma / 2) \cdot n}$$

#### Erklärung der Formelzeichen:

- α Winkel zwischen Senkrechter und Messstegachse
- $\beta$  Winkel zwischen Senkrechter und  $F_M$
- γ Umschlingungswinkel des Materials
- γ<sub>1</sub> Einlaufwinkel des Materials
- γ<sub>2</sub> Auslaufwinkel des Materials
- $\delta$  Winkel zwischen Messstegachse und F<sub>M</sub>

- F<sub>B</sub> Materialzug
- F<sub>G</sub> Gewichtskraft der Rolle
- $F_M$  Messkraft, welche aus  $F_B$ 
  - resultiert
- F<sub>Meff</sub> Effektive Messkraft
  - Anzahl Kraftaufnehmer

## 8.2 Zusätzliche Einstellungen

### Einstellung der Tiefpassfilter

Die Elektronikeinheit verfügt über einen einstellbaren Tiefpassfilter, um unerwünschte Signalschwankungen zu beseitigen. Signalschwankungen, die schneller sind als die eingestellte Grenzfrequenz, werden dann unterdrückt. Je tiefer die Grenzfrequenz, desto träger wird das Ausgangssignal.

Der Tiefpassfilter wird konfiguriert, indem seine Grenzfrequenz entsprechend eingestellt wird. Die Grenzfrequenz wird im Parameter *Filter-Istwert* auf den gewünschten Wert gesetzt (siehe "9. Parametrierung").

# Hinweis

Wenn die Grenzfrequenz auf einen zu kleinen Wert gesetzt wird, wird das Signal am Ausgang träge. Unter Umständen ist der Istwert dann für Regelanwendungen zu langsam. Es muss darauf geachtet werden, dass die Grenzfrequenz auf einen sinnvollen Wert gesetzt wird.

### Einstellung der Grenzwertschalter

Die Elektronikeinheit verfügt über zwei Grenzwertschalter, die über die CAN-BUS Objekte 6508.1 und 6508.2 zur Verfügung stehen. Die Grenzwertschalter schalten bei Über- bzw. Unterschreiten der eingestellten Schwellwerte. Details sind unter Parameter *GW1 Min / Max*, *Grenzwert 1*, *GW2 Min / Max*, *Grenzwert 2* (siehe "9. Parametrierung").

# 9 Parametrierung

### 9.1 Liste der Systemparameter

| Parameter         | Einheit               | Min               | Max         | Default  | Gewählt |
|-------------------|-----------------------|-------------------|-------------|----------|---------|
| Sprache           | Englisch              |                   |             |          |         |
| Mass-System       | Metrisch, US standard |                   |             | Metrisch |         |
| Baudrate          | kBit                  | 50, 100, 125, 250 |             | 250      |         |
| Zeitintervall PDO | [ms]                  | 50, 100           | ), 200, 500 | 100      |         |

### 9.2 Liste der Parameter EMGZ 480

| Parameter                   | Einheit     | Min   | Max    | Default | Gewählt |
|-----------------------------|-------------|-------|--------|---------|---------|
| Offset Istwert              | [Digit]     | -8000 | 8000   | 0       |         |
| Gain Istwert                | [-]         | 0.100 | 32.000 | 1.000   |         |
| Nennkraft Aufnehmer         | [N, kN, cN] | 1     | 9999   | 1000    |         |
| Einheit Aufnehmer           | N, kN, cN   |       |        | Ν       |         |
| Filter Istwert              | [Hz]        | 0.1   | 200.0  | 50.0    |         |
| GW1 min oder max            | Min, Max    |       |        | Min     |         |
| Grenzwert 1                 | 1) 2)       |       | 0      |         |         |
| GW2 min oder max            | Min, Max    |       |        | Max     |         |
| Grenzwert 2                 | 1)          | 2)    |        | 0       |         |
| Skalierung<br>Analogausgang | 1)          | 2)    |        | 0       |         |

<sup>1)</sup> [N, cN, kN] falls Mass-System = Metrisch / [lb, clb, klb] falls Mass-System = US standard

<sup>2)</sup> Es kann ein Kraftwert eingetragen werden. Der Wert umfasst max. 4 Zeichen. Die Position der Kommastelle ist abhängig vom Parameter *Nennkraft Aufnehmer* 

# E Hi

Hinweis

Falsche Einstellung der Parameter kann zu Fehlfunktionen der Elektronik führen! Die Einstellung der Parameter muss daher vor der Inbetriebnahme gewissenhaft vorgenommen werden!

## 9.3 Beschreibung der Systemparameter

Die Systemparameter können mit den CAN-BUS Objekten gelesen resp. geschrieben werden.

| Sprache          |                                                                                                    |                              |                    |
|------------------|----------------------------------------------------------------------------------------------------|------------------------------|--------------------|
| Zweck:           | Hier wird die Sprache für den Master (z.B. PC                                                                                                    | Anzeige) ei                  | ingestellt.        |
| Bereich:         | Englisch                                                                                                    | Default:                     | Englisch           |
| CAN Objekt:      | 2080h                                                                                                    |                              |                    |
| Magg System      |                                                                                                    |                              |                    |
| Mass-System      |                                                                                                    |                              |                    |
| Zweck:           | Hier wird eingestellt, welches Masssystem v<br>Einstellung auf <i>Metrisch</i> werden alle Kraftw                                                    | erwendet w<br>erte in [N, c  | ird. Bei<br>N, kN] |
|                  | dargestellt. Bei Einstellung auf US standard in                                                                                                    | werden alle                  | Kraftwerte         |
|                  | [lb, clb, klb] dargestellt.                                                                                                    |                              |                    |
| Bereich:         | Metrisch, US Standard                                                                                                    | Default:                     | Metrisch           |
| CAN Objekt:      | 2081h                                                                                                    |                              |                    |
| Baudrate         |                                                                                                    |                              |                    |
| Zweck:           | Hier wird die Geschwindigkeit der CAN-BU<br>eingestellt. Wird dieser Parameter veränd<br>Versorgungsspannung<br>ab- und wieder eingeschalten werden! | IS Schnittste<br>ert muss di | elle<br>e          |
| Bereich:         | 50, 100, 125, 250                                                                                                    | Default:                     | 250                |
| CAN Objekt:      | 2082h                                                                                                    | Einheit:                     | [kBit]             |
| Zeitintervall PI | 00                                                                                                    |                              |                    |
| Zweck:           | Hier wird die Sendehäufigkeit der PDO's für<br>Schnittstelle eingestellt.                                                                            | die CAN-H                    | BUS                |
|                  | Wird dieser Parameter verändert muss di<br>Versorgungsspannung<br>ab- und wieder eingeschalten werden!                                               | e                            |                    |
| Bereich:         | 50, 100, 200, 500                                                                                                    | Default:                     | 100                |
| CAN Objekt:      | 2083h                                                                                                    | Einheit:                     | [ms]               |

# 9.4 Beschreibung der Parameter EMGZ 480

| Offset Istwert                    |                                                                                                    |                           |                                                  |                                                  |                               |
|-----------------------------------|----------------------------------------------------------------------------------------------------|---------------------------|--------------------------------------------------|--------------------------------------------------|-------------------------------|
| Zweck:                            | Hier wird der mit dem CAN-BUS Objekt 2051 <i>Offset finden</i><br>ermittelte Wert in [Digit] abgespeichert. Dieser Wert braucht<br>nicht notiert zu werden, da auch bei einem allfälligen Wechsel<br>des Verstärkers ein erneuter Offsetabgleich sehr einfach<br>durchzuführen ist.    |                           |                                                  |                                                  |                               |
| Bereich:                          | -8000                                                                                                    | bis                       | 8000                                             | Default:                                         | 0                             |
| Inkrement:                        | 1                                                                                                    |                           |                                                  | Einheit:                                         | [Digit]                       |
| CAN Objekt:                       | 2001h                                                                                                    |                           |                                                  |                                                  |                               |
| Gain Istwert                      |                                                                                                    |                           |                                                  |                                                  |                               |
| Zweck:                            | Hier wird der mit dem CAN-BUS Objekt 2052 <i>Kalibrierung</i><br>ermittelte Wert abgespeichert, oder ein nach der Formel unter<br>"8.2 Kalibrierung des Messwertverstärkers" berechneter Wert<br>muss hier eingegeben werden, falls der Materialzug nicht<br>nachgebildet werden kann. |                           |                                                  |                                                  |                               |
| Bereich:                          | 0.100                                                                                                    | bis                       | 32.000                                           | Default:                                         | 1.000                         |
| Inkrement:                        | 0.001                                                                                                    |                           |                                                  | Einheit:                                         | [-]                           |
| CAN Objekt:                       | 2002h                                                                                                    |                           |                                                  |                                                  |                               |
| Nennkraft Au                      | ufnehme                                                                                                    | r                         |                                                  |                                                  |                               |
| Zweck:                            | Hier wird die Nennkraft der Kraftaufnehmer eingegeben. Diese<br>ist auf dem Typenschild der Kraftaufnehmer aufgedruckt.                                                                                                    |                           |                                                  |                                                  |                               |
| Bereich:                          | 1                                                                                                    | bis                       | 9999                                             | Default:                                         | 1000                          |
| Inkrement:                        | 1                                                                                                    |                           |                                                  | Einheit:                                         | [N, kN,                       |
|                                   | cN]                                                                                                    |                           |                                                  |                                                  |                               |
| CAN Objekt:                       | 2003h                                                                                                    |                           |                                                  |                                                  |                               |
| Einheit Aufnehmer                 |                                                                                                    |                           |                                                  |                                                  |                               |
| Zweck:<br>Bereich:<br>CAN Objekt: | Hier wirc<br>ist auf de<br>N, kN, cl<br>2004h                                                                                                    | l die Mas<br>m Typen<br>N | sseinheit der Kraftaufr<br>schild der Kraftaufne | hehmer einge<br>hmer aufged<br><b>Default:</b> N | egeben. Diese<br>Iruckt.<br>N |

| Filter Istwert | Filter Istwert                                                                                                    |     |       |         |        |  |
|----------------|----------------------------------------------------------------------------------------------------|-----|-------|---------|--------|--|
| Zweck:         | Die Elektronikeinheit verfügt über einen Tiefpassfilter 1.<br>Ordnung, um unerwünschte Störungen, die dem Istwert<br>überlagert sind, auszufiltern. Hier wird dessen Grenzfrequenz<br>eingestellt. Je tiefer die Grenzfrequenz, desto stärker wird der<br>Istwert gefiltert. Dadurch kann bei stark schwankenden Werten<br>ein stabilerer Istwert erreicht werden.<br>Dieser Tiefpassfilter wirkt auch auf den Analogausgang! |     |       |         |        |  |
| Bereich:       | 0.1                                                                                                    | bis | 200.0 | Default | : 50.0 |  |
| Inkrement:     | 0.1                                                                                                    |     |       | Einheit | : [Hz] |  |
| CAN Objekt:    | 2005h                                                                                                    |     |       |         |        |  |

## GW1 min oder max

| Zweck:                                         | Über dieses CAN-BUS Objekt kann der   | "Grenzwert    | 1" als    |
|------------------------------------------------|---------------------------------------|---------------|-----------|
|                                                | Minimum- oder Maximum-Grenzwertsc     | halter konfi  | guriert   |
|                                                | werden. Im CAN-BUS Objekt 6508.1 ka   | ann der Zust  | and,      |
| entsprechend dem Über- bzw. Unterschreiten des |                                       | reiten des in | Parameter |
|                                                | Grenzwert 1 abgelegten Schwellwertes, | ausgelesen    | werden.   |
| Bereich:                                       | Min, Max                              | Default:      | Min       |
| CAN Objekt:                                    | 2006h                                 |               |           |

### **Grenzwert** 1

| Zweck:      | Das CAN-BUS Objekt 6508.1 "Grenzwert 1" wird aktiviert,<br>wenn der hier abgespeicherte Schwellwert über- bzw.<br>unterschritten wird (abhängig von Parameter <i>GW1 min oder</i><br><i>max</i> ). Dieser Schwellwert kann mit diesem CAN-BUS Objekt<br>gesetzt werden.<br>Enthält dieser Parameter den Wert 0, ist die<br>Grenzwertüberwachung inaktiv. |
|-------------|----------------------------------------------------------------------------------------------------|
| Bereich:    | Es kann ein Kraftwert eingetragen werden, die Position der<br>Kommastelle ist abhängig vom CAN-BUS Objekt 2003<br>( <i>Nennkraft Aufnehmer</i> ), die Einheit vom CAN-BUS Objekt<br>2004 ( <i>Einheit Aufnehmer</i> ).                                                                                                    |
| Default:    | 0                                                                                                    |
| Einheit:    | [N, kN, cN] oder [lb, klb, clb]                                                                                                    |
| CAN Objekt: | 2007h                                                                                                    |

| GW2 min oder max |                                                                                                    |  |  |  |
|------------------|----------------------------------------------------------------------------------------------------|--|--|--|
| Zweck:           | Über dieses CAN-BUS Objekt kann der "Grenzwert 2" als<br>Minimum- oder Maximum-Grenzwertschalter konfiguriert<br>werden. Im CAN-BUS Objekt 6508.2 kann der Zustand,<br>entsprechend dem Über- bzw. Unterschreiten des in Parameter<br><i>Grenzwert 2</i> abgelegten Schwellwertes, ausgelesen werden.                                                   |  |  |  |
| Bereich:         | Min, Max <b>Default:</b> Max                                                                                                    |  |  |  |
| CAN Objekt:      | 2008h                                                                                                    |  |  |  |
| Grenzwert 2      |                                                                                                    |  |  |  |
| Zweck:           | Das CAN-BUS Objekt 6508.2 "Grenzwert 2" wird aktiviert,<br>wenn der hier abgespeicherte Schwellwert über- bzw.<br>unterschritten wird (abhängig von Parameter <i>GW2 min oder</i><br><i>max</i> ). Dieser Schwellwert kann mit diesem CAN-BUS Objekt<br>gesetzt werden.<br>Enthält dieser Parameter den Wert 0, ist die<br>Grenzwertüberwachung ingktiv |  |  |  |
| Bereich:         | Es kann ein Kraftwert eingetragen werden, die Position der<br>Kommastelle ist abhängig vom CAN-BUS Objekt 2003<br>( <i>Nennkraft Aufnehmer</i> ), die Einheit vom CAN-BUS Objekt<br>2004 ( <i>Einheit Aufnehmer</i> ).                                                                                                    |  |  |  |
| Default:         | 0                                                                                                    |  |  |  |
| Einheit:         | [N, kN, cN] oder [lb, klb, clb]                                                                                                    |  |  |  |
| CAN Objekt:      | 2009h                                                                                                    |  |  |  |

## Skalierung Analogausgang

| Zweck:      | Hier wird eingestellt, bei welchem Materialzug-Istwert am<br>Analogausgang das maximale Signal anliegt (10VDC).                                                                    |
|-------------|----------------------------------------------------------------------------------------------------|
| Bereich:    | Es kann ein Kraftwert eingetragen werden. Der Wert umfasst<br>max. 4 Zeichen. Die Position der Kommastelle ist abhängig vom<br>CAN-BUS Objekt 2003 ( <i>Nennkraft Aufnehmer</i> ). |
| Default:    | -                                                                                                    |
| Einheit:    | [N, kN, cN] oder [lb, klb, clb]                                                                                                    |
| CAN Objekt: | 2040h                                                                                                    |

# 10 Spezifikation der CAN-Bus Schnittstelle (Geräteprofil)

Die folgenden Seiten beschreiben die CAN-BUS Schnittstelle des DMS-Messverstärkers EMGZ 480. Das CAN open "Communication Profile" basiert auf dem CiA Draft Standard 301. Zudem verfügt der EMGZ 480 DMS-Messverstärker über gerätespezifische Objekte.

### **10.1 Allgemeines**

Die Object Class ist immer mandatory.

### 10.2 Objekt-Übersicht anwendungsbezogen

| Index        | Name                                  |
|--------------|---------------------------------------|
| 1008 - 100A  | Geräte-Identifizierung, 1. Teil       |
| 2000 - 2009  | Parameter                             |
| 2040         |                                       |
| 2051         | Offset finden                         |
| 2052         | Kalibrierung                          |
| 2080 - 2083  | System Parameter                      |
| 7100         | Betriebswert A/D-Wert brutto          |
| 7130         | Betriebswert Istwert                  |
| 2210         | Aktion Parameter Default Werte setzen |
| 2100         | Status Betriebszustand                |
| 6150         | Status Analogeingang                  |
| 6508         | Alarme                                |
| 2090 - 2091  | Geräte-Identifizierung, 2. Teil       |
| 2010 - 2039, | Reserviert                            |
| 2041 – 2049, |                                       |
| 2053 - 2079, |                                       |
| 2084 - 2089, |                                       |
| 2092 – 2099, |                                       |
| 2101 – 2209, |                                       |
| 2211 - 2299  |                                       |

# 10.3 Geräte-Identifizierung

| <ul> <li>Objekt 1008</li> </ul> | Device Name: 'FMS EMGZ 480'                                     | *)                              |
|---------------------------------|-----------------------------------------------------------------|---------------------------------|
| <ul> <li>Objekt 1009</li> </ul> | Hardware Version: 'Revision A'                                  | *)                              |
| – Objekt 100A                   | Software Version: '1.00'<br>(8 Zeichen, unbelegte Plätze sind l | *)<br>blank 20 <sub>hex</sub> ) |

\*) gemäss CiA Draft Standard 301, Seite 10-9

# 11 CAN-BUS Objekt Katalog / Beschreibung Parameter Objekte

Der Parameter Name ist jeweils im Sub-Index 2, die Parameter Einheit ist jeweils im Sub-Index 3 festgehalten, welche als Visible String definiert sind.

### 11.1 Objekt 2001: Parameter Offset Istwert

| <b>Offset Istwer</b> | t                                                                                                    |     |      |          |         |
|----------------------|----------------------------------------------------------------------------------------------------|-----|------|----------|---------|
| Zweck:               | Hier wird der mit dem CAN-BUS Objekt 2051 <i>Offset finden</i><br>ermittelte Wert in [Digit] abgespeichert. Dieser Wert kann auch<br>manuell verändert werden. Dieser Wert braucht nicht notiert zu<br>werden, da auch bei einem allfälligen Wechsel des Reglers ein<br>erneuter Offsetabgleich sehr einfach durchzuführen ist. |     |      |          |         |
| Bereich:             | -8000                                                                                                    | bis | 8000 | Default: | 0       |
| Inkrement:           | 1                                                                                                    |     |      | Einheit: | [Digit] |
| CAN Objekt:          | 2001h                                                                                                    |     |      |          |         |

Beschreibung Objekt:

п

| Index       | 2001                     |  |  |
|-------------|--------------------------|--|--|
| Name        | Parameter Offset Istwert |  |  |
| Object Code | ARRAY                    |  |  |
| Data Type   | Integer 16               |  |  |
| Category    | Mandatory                |  |  |

| Sub-Index     | 0                 |
|---------------|-------------------|
| Description   | Number of entries |
| Data type     | Unsigned 8        |
| Access        | ro                |
| PDO Mapping   | No                |
| Value Range   | 1 07h             |
| Default Value | No                |

| Sub-Index     | 1               |
|---------------|-----------------|
| Description   | Parameter value |
| Data type     | Integer 16      |
| Access        | rw              |
| PDO Mapping   | No              |
| Value Range   | -8000 +8000     |
| Default Value | 0               |

| Sub-Index     | 2               |
|---------------|-----------------|
| Description   | Parameter name  |
| Data type     | Visible String  |
| Access        | ro              |
| PDO Mapping   | No              |
| Value Range   | String          |
| Default Value | Offset feedback |

| Sub-Index     | 3              |
|---------------|----------------|
| Description   | Parameter unit |
| Data type     | Visible String |
| Access        | ro             |
| PDO Mapping   | No             |
| Value Range   | String         |
| Default Value | [Dig]          |

| Sub-Index     | 4                        |
|---------------|--------------------------|
| Description   | Parameter decimal places |
| Data type     | Unsigned 8               |
| Access        | ro                       |
| PDO Mapping   | No                       |
| Value Range   | Constant                 |
| Default Value | 0                        |

| Sub-Index     | 5                       |  |  |
|---------------|-------------------------|--|--|
| Description   | Parameter minimum value |  |  |
| Data type     | Integer 16              |  |  |
| Access        | ro                      |  |  |
| PDO Mapping   | No                      |  |  |
| Value Range   | Constant                |  |  |
| Default Value | -8000                   |  |  |

| Sub-Index     | 6                       |  |  |
|---------------|-------------------------|--|--|
| Description   | Parameter maximum value |  |  |
| Data type     | Integer 16              |  |  |
| Access        | ro                      |  |  |
| PDO Mapping   | No                      |  |  |
| Value Range   | Constant                |  |  |
| Default Value | +8000                   |  |  |

| Sub-Index     | 7                       |
|---------------|-------------------------|
| Description   | Parameter default value |
| Data type     | Integer 16              |
| Access        | ro                      |
| PDO Mapping   | No                      |
| Value Range   | Constant                |
| Default Value | 0                       |

# 11.2 Objekt 2002: Parameter Gain Istwert

| Gain Istwert |                                                    |                                                            |                                                                                          |                                                                                                    |
|--------------|----------------------------------------------------|------------------------------------------------------------|------------------------------------------------------------------------------------------|----------------------------------------------------------------------------------------------------|
| Zweck:       | Hier wi<br>ermittel<br>Bedient<br>Messwe<br>werden | rd der m<br>te Wert<br>ungsanle<br>ertverstä<br>, falls de | it dem CAN-BU<br>abgespeichert, o<br>itung CMGZ 48<br>rkers" berechne<br>r Materialzug n | US Objekt 2052 <i>Kalibrierung</i><br>oder ein nach der Formel in der<br>80 unter "8.2 Kalibrierung des<br>ter Wert muss hier eingegeben<br>icht nachgebildet werden kann. |
| Bereich:     | 0.100                                              | bis                                                        | 32.000                                                                                   | <b>Default:</b> 1.000                                                                                                    |
| Inkrement:   | 0.001                                              |                                                            |                                                                                          | Einheit: [-]                                                                                                    |
| CAN Objekt:  | 2002h                                              |                                                            |                                                                                          |                                                                                                    |

Beschreibung Objekt:

| Index       | 2002                   |  |  |  |
|-------------|------------------------|--|--|--|
| Name        | Parameter Gain Istwert |  |  |  |
| Object Code | ARRAY                  |  |  |  |
| Data Type   | Integer 16             |  |  |  |
| Category    | Mandatory              |  |  |  |

| Sub-Index     | 0                 |
|---------------|-------------------|
| Description   | Number of entries |
| Data type     | Unsigned 8        |
| Access        | ro                |
| PDO Mapping   | No                |
| Value Range   | 1 07h             |
| Default Value | No                |

| Sub-Index     | 1               |
|---------------|-----------------|
| Description   | Parameter value |
| Data type     | Integer 16      |
| Access        | rw              |
| PDO Mapping   | No              |
| Value Range   | 10032000        |
| Default Value | 1000            |

| Sub-Index     | 2              |
|---------------|----------------|
| Description   | Parameter name |
| Data type     | Visible String |
| Access        | ro             |
| PDO Mapping   | No             |
| Value Range   | String         |
| Default Value | Gain feedback  |

### Bedienungsanleitung EMGZ 480

| Sub-Index     | 3              |
|---------------|----------------|
| Description   | Parameter unit |
| Data type     | Visible String |
| Access        | ro             |
| PDO Mapping   | No             |
| Value Range   | String         |
| Default Value | [-]            |

| Sub-Index     | 4                        |
|---------------|--------------------------|
| Description   | Parameter decimal places |
| Data type     | Unsigned 8               |
| Access        | ro                       |
| PDO Mapping   | No                       |
| Value Range   | Constant                 |
| Default Value | 3                        |

| Sub-Index     | 5                       |
|---------------|-------------------------|
| Description   | Parameter minimum value |
| Data type     | Integer 16              |
| Access        | ro                      |
| PDO Mapping   | No                      |
| Value Range   | Constant                |
| Default Value | 100                     |

| Sub-Index     | 6                       |
|---------------|-------------------------|
| Description   | Parameter maximum value |
| Data type     | Integer 16              |
| Access        | ro                      |
| PDO Mapping   | No                      |
| Value Range   | Constant                |
| Default Value | 32000                   |

| Sub-Index     | 7                       |
|---------------|-------------------------|
| Description   | Parameter default value |
| Data type     | Integer 16              |
| Access        | ro                      |
| PDO Mapping   | No                      |
| Value Range   | Constant                |
| Default Value | 1000                    |

# 11.3 Objekt 2003: Parameter Nennkraft Aufnehmer

| Nennkraft Aufnehmer |                      |                                                                                                    |      |          |         |
|---------------------|----------------------|----------------------------------------------------------------------------------------------------|------|----------|---------|
| Zweck:              | Hier wi<br>ist auf c | Hier wird die Nennkraft der Kraftaufnehmer eingegeben. Diese ist auf dem Typenschild der Kraftaufnehmer aufgedruckt. |      |          |         |
| Bereich:            | 1                    | bis                                                                                                    | 9999 | Default: | 1000    |
| Inkrement:          | 1                    |                                                                                                    |      | Einheit: | [N, kN, |
|                     | cN]                  |                                                                                                    |      |          |         |
| CAN Objekt:         | 2003h                |                                                                                                    |      |          |         |

Beschreibung Objekt:

| Index       | 2003                          |  |  |  |
|-------------|-------------------------------|--|--|--|
| Name        | Parameter Nennkraft Aufnehmer |  |  |  |
| Object Code | ARRAY                         |  |  |  |
| Data Type   | Integer 16                    |  |  |  |
| Category    | Mandatory                     |  |  |  |

| Sub-Index     | 0                 |
|---------------|-------------------|
| Description   | Number of entries |
| Data type     | Unsigned 8        |
| Access        | ro                |
| PDO Mapping   | No                |
| Value Range   | 1 07h             |
| Default Value | No                |

| Sub-Index     | 1               |
|---------------|-----------------|
| Description   | Parameter value |
| Data type     | Integer 16      |
| Access        | rw              |
| PDO Mapping   | No              |
| Value Range   | 19999           |
| Default Value | 1000            |

| Sub-Index     | 2              |
|---------------|----------------|
| Description   | Parameter name |
| Data type     | Visible String |
| Access        | ro             |
| PDO Mapping   | No             |
| Value Range   | String         |
| Default Value | Nominal force  |

| Sub-Index     | 3                                              |
|---------------|------------------------------------------------|
| Description   | Parameter unit                                 |
| Data type     | Visible String                                 |
| Access        | ro                                             |
| PDO Mapping   | No                                             |
| Value Range   | String                                         |
| Default Value | [] -> abhängig von Objekt 2004 [N], [kN], [cN] |

| Sub-Index     | 4                        |
|---------------|--------------------------|
| Description   | Parameter decimal places |
| Data type     | Unsigned 8               |
| Access        | ro                       |
| PDO Mapping   | No                       |
| Value Range   | Constant                 |
| Default Value | 0                        |

| Sub-Index     | 5                       |
|---------------|-------------------------|
| Description   | Parameter minimum value |
| Data type     | Integer 16              |
| Access        | ro                      |
| PDO Mapping   | No                      |
| Value Range   | Constant                |
| Default Value | 1                       |

| Sub-Index     | 6                       |
|---------------|-------------------------|
| Description   | Parameter maximum value |
| Data type     | Integer 16              |
| Access        | ro                      |
| PDO Mapping   | No                      |
| Value Range   | Constant                |
| Default Value | 9999                    |

| Sub-Index     | 7                       |
|---------------|-------------------------|
| Description   | Parameter default value |
| Data type     | Integer 16              |
| Access        | ro                      |
| PDO Mapping   | No                      |
| Value Range   | Constant                |
| Default Value | 1000                    |

# 11.4 Objekt 2004: Parameter Einheit Aufnehmer

| Einheit Aufnehmer |                                                                                           |                                     |
|-------------------|-------------------------------------------------------------------------------------------|-------------------------------------|
| Zweck:            | Hier wird die Masseinheit der Kraftaufnehme<br>ist auf dem Typenschild der Kraftaufnehmer | r eingegeben. Diese<br>aufgedruckt. |
| Bereich:          | 0: N, 1: kN, 2: cN<br>N                                                                   | Default: 0:                         |
| CAN Objekt:       | 2004h                                                                                     |                                     |

Beschreibung Objekt:

| Index       | 2004                        |
|-------------|-----------------------------|
| Name        | Parameter Einheit Aufnehmer |
| Object Code | ARRAY                       |
| Data Type   | Integer 16                  |
| Category    | Mandatory                   |

| Sub-Index     | 0                 |
|---------------|-------------------|
| Description   | Number of entries |
| Data type     | Unsigned 8        |
| Access        | ro                |
| PDO Mapping   | No                |
| Value Range   | 1 07h             |
| Default Value | No                |

| Sub-Index     | 1               |
|---------------|-----------------|
| Description   | Parameter value |
| Data type     | Integer 16      |
| Access        | rw              |
| PDO Mapping   | No              |
| Value Range   | 02              |
| Default Value | 0 -> N          |

| Sub-Index     | 2              |
|---------------|----------------|
| Description   | Parameter name |
| Data type     | Visible String |
| Access        | ro             |
| PDO Mapping   | No             |
| Value Range   | String         |
| Default Value | Unit of sensor |

| Sub-Index     | 3                                       |
|---------------|-----------------------------------------|
| Description   | Parameter unit                          |
| Data type     | Visible String                          |
| Access        | ro                                      |
| PDO Mapping   | No                                      |
| Value Range   | String                                  |
| Default Value | [N] falls 0, [kN] falls 1, [cN] falls 2 |

| Sub-Index     | 4                        |  |
|---------------|--------------------------|--|
| Description   | Parameter decimal places |  |
| Data type     | Unsigned 8               |  |
| Access        | ro                       |  |
| PDO Mapping   | No                       |  |
| Value Range   | Constant                 |  |
| Default Value | 0                        |  |

| Sub-Index     | 5                       |
|---------------|-------------------------|
| Description   | Parameter minimum value |
| Data type     | Integer 16              |
| Access        | ro                      |
| PDO Mapping   | No                      |
| Value Range   | Constant                |
| Default Value | 0                       |

| Sub-Index     | 6                       |
|---------------|-------------------------|
| Description   | Parameter maximum value |
| Data type     | Integer 16              |
| Access        | ro                      |
| PDO Mapping   | No                      |
| Value Range   | Constant                |
| Default Value | 2                       |

| Sub-Index     | 7                       |
|---------------|-------------------------|
| Description   | Parameter default value |
| Data type     | Integer 16              |
| Access        | ro                      |
| PDO Mapping   | No                      |
| Value Range   | Constant                |
| Default Value | 0 -> N                  |

# 11.5 Objekt 2005: Parameter Filter Istwert

| Filter Istwert            |                                                                                                    |     |       |          |      |
|---------------------------|----------------------------------------------------------------------------------------------------|-----|-------|----------|------|
| Zweck:                    | Die Elektronikeinheit verfügt über einen Tiefpassfilter 1.<br>Ordnung, um unerwünschte Störungen, die dem Istwert<br>überlagert sind, auszufiltern. Hier wird dessen Grenzfrequenz<br>eingestellt. Je tiefer die Grenzfrequenz, desto träger wird der<br>Istwert, der dem PID-Regler zugeführt wird. Dadurch kann bei<br>stark schwankenden Werten ein stabilerer Istwert erreicht<br>werden.<br>Der Tiefpassfilter des Istwerts ist unabhängig von übrigen Filtern |     |       |          |      |
| Bereich:                  | 0.1                                                                                                    | bis | 200.0 | Default: | 50.0 |
| Inkrement:<br>CAN Objekt: | 0.1<br>2005h                                                                                                    |     |       | Einheit: | [Hz] |

Beschreibung Objekt:

| Index       | 2005                     |
|-------------|--------------------------|
| Name        | Parameter Filter Istwert |
| Object Code | ARRAY                    |
| Data Type   | Integer 16               |
| Category    | Mandatory                |

| Sub-Index     | 0                 |  |
|---------------|-------------------|--|
| Description   | Number of entries |  |
| Data type     | Unsigned 8        |  |
| Access        | ro                |  |
| PDO Mapping   | No                |  |
| Value Range   | 1 07h             |  |
| Default Value | No                |  |

| Sub-Index     | 1               |
|---------------|-----------------|
| Description   | Parameter value |
| Data type     | Integer 16      |
| Access        | rw              |
| PDO Mapping   | No              |
| Value Range   | 12000           |
| Default Value | 500             |

| Sub-Index     | 2                |
|---------------|------------------|
| Description   | Parameter name   |
| Data type     | Visible String   |
| Access        | ro               |
| PDO Mapping   | No               |
| Value Range   | String           |
| Default Value | Lowpass feedback |

### Bedienungsanleitung EMGZ 480

| Sub-Index     | 3              |
|---------------|----------------|
| Description   | Parameter unit |
| Data type     | Visible String |
| Access        | ro             |
| PDO Mapping   | No             |
| Value Range   | String         |
| Default Value | [Hz]           |

| Sub-Index     | 4                        |
|---------------|--------------------------|
| Description   | Parameter decimal places |
| Data type     | Unsigned 8               |
| Access        | ro                       |
| PDO Mapping   | No                       |
| Value Range   | Constant                 |
| Default Value | 1                        |

| Sub-Index     | 5                       |
|---------------|-------------------------|
| Description   | Parameter minimum value |
| Data type     | Integer 16              |
| Access        | ro                      |
| PDO Mapping   | No                      |
| Value Range   | Constant                |
| Default Value | 1                       |

| Sub-Index     | 6                       |
|---------------|-------------------------|
| Description   | Parameter maximum value |
| Data type     | Integer 16              |
| Access        | ro                      |
| PDO Mapping   | No                      |
| Value Range   | Constant                |
| Default Value | 2000                    |

| Sub-Index     | 7                       |
|---------------|-------------------------|
| Description   | Parameter default value |
| Data type     | Integer 16              |
| Access        | Ro                      |
| PDO Mapping   | No                      |
| Value Range   | Constant                |
| Default Value | 500                     |
### 11.6 Objekt 2006: Parameter Grenzwert 1 min oder max

| GW1 min oder max |                                                                                                    |                                                                                                    |
|------------------|----------------------------------------------------------------------------------------------------|----------------------------------------------------------------------------------------------------|
| Zweck:           | Über dieses CAN-BUS Objekt kann<br>Minimum- oder Maximum-Grenzw<br>werden. Im CAN-BUS Objekt 6508<br>entsprechend dem Über- bzw. Unter<br><i>Grenzwert 1</i> abgelegten Schwellwer | n der "Grenzwert 1" als<br>ertschalter konfiguriert<br>8.1 kann der Zustand,<br>rschreiten des in Parameter<br>rtes, ausgelesen werden. |
| Bereich:         | 0: Min, 1: Max                                                                                                    | <b>Default:</b> 0: Min                                                                                                    |
| CAN Objekt:      | 2006h                                                                                                    |                                                                                                    |

Beschreibung Objekt:

| Index       | 2006                               |
|-------------|------------------------------------|
| Name        | Parameter Grenzwert 1 min oder max |
| Object Code | ARRAY                              |
| Data Type   | Integer 16                         |
| Category    | Mandatory                          |

| Sub-Index     | 0                 |
|---------------|-------------------|
| Description   | Number of entries |
| Data type     | Unsigned 8        |
| Access        | ro                |
| PDO Mapping   | No                |
| Value Range   | 1 07h             |
| Default Value | No                |

| Sub-Index     | 1               |
|---------------|-----------------|
| Description   | Parameter value |
| Data type     | Integer 16      |
| Access        | rw              |
| PDO Mapping   | No              |
| Value Range   | 01              |
| Default Value | 0               |

| Sub-Index     | 2               |
|---------------|-----------------|
| Description   | Parameter name  |
| Data type     | Visible String  |
| Access        | ro              |
| PDO Mapping   | No              |
| Value Range   | String          |
| Default Value | Limit 1 min/max |

#### Bedienungsanleitung EMGZ 480

| Sub-Index     | 3              |
|---------------|----------------|
| Description   | Parameter unit |
| Data type     | Visible String |
| Access        | ro             |
| PDO Mapping   | No             |
| Value Range   | String         |
| Default Value | []             |

| Sub-Index     | 4                        |
|---------------|--------------------------|
| Description   | Parameter decimal places |
| Data type     | Unsigned 8               |
| Access        | ro                       |
| PDO Mapping   | No                       |
| Value Range   | Constant                 |
| Default Value | 0                        |

| Sub-Index     | 5                       |
|---------------|-------------------------|
| Description   | Parameter minimum value |
| Data type     | Integer 16              |
| Access        | ro                      |
| PDO Mapping   | No                      |
| Value Range   | Constant                |
| Default Value | 0                       |

| Sub-Index     | 6                       |
|---------------|-------------------------|
| Description   | Parameter maximum value |
| Data type     | Integer 16              |
| Access        | ro                      |
| PDO Mapping   | No                      |
| Value Range   | Constant                |
| Default Value | 1                       |

| Sub-Index     | 7                       |
|---------------|-------------------------|
| Description   | Parameter default value |
| Data type     | Integer 16              |
| Access        | ro                      |
| PDO Mapping   | No                      |
| Value Range   | Constant                |
| Default Value | 0                       |

### 11.7 Objekt 2007: Parameter Grenzwert 1

| <b>Grenzwert 1</b>      |                                                                                                    |
|-------------------------|----------------------------------------------------------------------------------------------------|
| Zweck:                  | Das CAN-BUS Objekt 6508.1 "Grenzwert 1" wird aktiviert,<br>wenn der hier abgespeicherte Schwellwert über- bzw.<br>unterschritten wird (abhängig von Parameter <i>GW1 min oder</i><br><i>max</i> ). Dieser Schwellwert kann mit diesem CAN-BUS Objekt<br>gesetzt werden.<br>Enthält dieser Parameter den Wert 0, ist die<br>Grenzwertüberwachung inaktiv. |
| Bereich:                | Es kann ein Kraftwert eingetragen werden, die Position der<br>Kommastelle ist abhängig vom CAN-BUS Objekt 2003<br>(Nennkraft Aufnehmer), die Einheit vom CAN-BUS Objekt<br>2004 (Einheit Aufnehmer).                                                                                                    |
| Default:                | 0                                                                                                    |
| Einheit:<br>CAN Objekt: | [N, kN, cN] oder [lb, klb, clb] (falls US-Standard)<br>2007h                                                                                                    |

Beschreibung Objekt:

| Index       | 2007                  |
|-------------|-----------------------|
| Name        | Parameter Grenzwert 1 |
| Object Code | ARRAY                 |
| Data Type   | Integer 16            |
| Category    | Mandatory             |

| Sub-Index     | 0                 |
|---------------|-------------------|
| Description   | Number of entries |
| Data type     | Unsigned 8        |
| Access        | Ro                |
| PDO Mapping   | No                |
| Value Range   | 1 07h             |
| Default Value | No                |

| Sub-Index     | 1               |
|---------------|-----------------|
| Description   | Parameter value |
| Data type     | Integer 16      |
| Access        | rw              |
| PDO Mapping   | No              |
| Value Range   | 09999           |
| Default Value | 0               |

| Sub-Index   | 2              |
|-------------|----------------|
| Description | Parameter name |
| Data type   | Visible String |

#### Bedienungsanleitung EMGZ 480

| Access        | ro                                                                 |
|---------------|--------------------------------------------------------------------|
| PDO Mapping   | No                                                                 |
| Value Range   | String                                                             |
| Default Value | Limit value 1                                                      |
| Sub-Index     | 3                                                                  |
| Description   | Parameter unit                                                     |
| Data type     | Visible String                                                     |
| Access        | ro                                                                 |
| PDO Mapping   | No                                                                 |
| Value Range   | String                                                             |
| Default Value | [] -> abhängig von Objekt 2004 (Einheit Aufnehmer) und US-Standard |

| Sub-Index     | 4                                                   |
|---------------|-----------------------------------------------------|
| Description   | Parameter decimal places                            |
| Data type     | Unsigned 8                                          |
| Access        | ro                                                  |
| PDO Mapping   | No                                                  |
| Value Range   | Constant                                            |
| Default Value | 0 -> abhängig von Objekt 2003 (Nennkraft Aufnehmer) |

| Sub-Index     | 5                       |
|---------------|-------------------------|
| Description   | Parameter minimum value |
| Data type     | Integer 16              |
| Access        | ro                      |
| PDO Mapping   | No                      |
| Value Range   | Constant                |
| Default Value | 0                       |

| Sub-Index     | 6                       |
|---------------|-------------------------|
| Description   | Parameter maximum value |
| Data type     | Integer 16              |
| Access        | ro                      |
| PDO Mapping   | No                      |
| Value Range   | Constant                |
| Default Value | 9999                    |

| Sub-Index     | 7                       |
|---------------|-------------------------|
| Description   | Parameter default value |
| Data type     | Integer 16              |
| Access        | ro                      |
| PDO Mapping   | No                      |
| Value Range   | Constant                |
| Default Value | 0                       |

### 11.8 Objekt 2008: Parameter Grenzwert 2 min oder max

| GW2 min oder max |                                                                                                    |                                                                                                    |
|------------------|----------------------------------------------------------------------------------------------------|----------------------------------------------------------------------------------------------------|
| Zweck:           | Über dieses CAN-BUS Objekt kar<br>Minimum- oder Maximum-Grenzv<br>werden. Im CAN-BUS Objekt 650<br>entsprechend dem Über- bzw. Unt<br><i>Grenzwert 2</i> abgelegten Schwellw | nn der "Grenzwert 2" als<br>wertschalter konfiguriert<br>08.2 kann der Zustand,<br>erschreiten des in Parameter<br>ertes, ausgelesen werden. |
| Bereich:         | 0: Min, 1: Max                                                                                                    | <b>Default:</b> 1: Max                                                                                                    |

Beschreibung Objekt:

| Index       | 2008                               |
|-------------|------------------------------------|
| Name        | Parameter Grenzwert 2 min oder max |
| Object Code | ARRAY                              |
| Data Type   | Integer 16                         |
| Category    | Mandatory                          |

| Sub-Index     | 0                 |
|---------------|-------------------|
| Description   | Number of entries |
| Data type     | Unsigned 8        |
| Access        | Ro                |
| PDO Mapping   | No                |
| Value Range   | 1 07h             |
| Default Value | No                |

| Sub-Index     | 1               |
|---------------|-----------------|
| Description   | Parameter value |
| Data type     | Integer 16      |
| Access        | rw              |
| PDO Mapping   | No              |
| Value Range   | 01              |
| Default Value | 1               |

| Sub-Index     | 2               |
|---------------|-----------------|
| Description   | Parameter name  |
| Data type     | Visible String  |
| Access        | ro              |
| PDO Mapping   | No              |
| Value Range   | String          |
| Default Value | Limit 2 min/max |

#### Bedienungsanleitung EMGZ 480

| Sub-Index     | 3              |
|---------------|----------------|
| Description   | Parameter unit |
| Data type     | Visible String |
| Access        | ro             |
| PDO Mapping   | No             |
| Value Range   | String         |
| Default Value | []             |

| Sub-Index     | 4                        |
|---------------|--------------------------|
| Description   | Parameter decimal places |
| Data type     | Unsigned 8               |
| Access        | ro                       |
| PDO Mapping   | No                       |
| Value Range   | Constant                 |
| Default Value | 0                        |

| Sub-Index     | 5                       |
|---------------|-------------------------|
| Description   | Parameter minimum value |
| Data type     | Integer 16              |
| Access        | ro                      |
| PDO Mapping   | No                      |
| Value Range   | Constant                |
| Default Value | 0                       |

| Sub-Index     | 6                       |
|---------------|-------------------------|
| Description   | Parameter maximum value |
| Data type     | Integer 16              |
| Access        | ro                      |
| PDO Mapping   | No                      |
| Value Range   | Constant                |
| Default Value | 1                       |

| Sub-Index     | 7                       |
|---------------|-------------------------|
| Description   | Parameter default value |
| Data type     | Integer 16              |
| Access        | ro                      |
| PDO Mapping   | No                      |
| Value Range   | Constant                |
| Default Value | 1                       |

### 11.9 Objekt 2009: Parameter Grenzwert 2

| Grenzwert 2             |                                                                                                    |
|-------------------------|----------------------------------------------------------------------------------------------------|
| Zweck:                  | Das CAN-BUS Objekt 6508.2 "Grenzwert 2" wird aktiviert,<br>wenn der hier abgespeicherte Schwellwert über- bzw.<br>unterschritten wird (abhängig von Parameter <i>GW2 min oder</i><br><i>max</i> ). Dieser Schwellwert kann mit diesem CAN-BUS Objekt<br>gesetzt werden.<br>Enthält dieser Parameter den Wert 0, ist die<br>Grenzwertüberwachung inaktiv. |
| Bereich:                | Es kann ein Kraftwert eingetragen werden, die Position der<br>Kommastelle ist abhängig vom CAN-BUS Objekt 2003<br>(Nennkraft Aufnehmer), die Einheit vom CAN-BUS Objekt<br>2004 (Einheit Aufnehmer).                                                                                                    |
| Default:                | 0                                                                                                    |
| Einheit:<br>CAN Objekt: | [N, kN, cN] oder [lb, klb, clb] (falls US-Standard)<br>2009h                                                                                                    |

Beschreibung Objekt:

| Index       | 2009                  |
|-------------|-----------------------|
| Name        | Parameter Grenzwert 2 |
| Object Code | ARRAY                 |
| Data Type   | Integer 16            |
| Category    | Mandatory             |

| Sub-Index     | 0                 |
|---------------|-------------------|
| Description   | Number of entries |
| Data type     | Unsigned 8        |
| Access        | ro                |
| PDO Mapping   | No                |
| Value Range   | 1 07h             |
| Default Value | No                |

| Sub-Index     | 1               |
|---------------|-----------------|
| Description   | Parameter value |
| Data type     | Integer 16      |
| Access        | rw              |
| PDO Mapping   | No              |
| Value Range   | 09999           |
| Default Value | 0               |

| Sub-Index   | 2              |
|-------------|----------------|
| Description | Parameter name |
| Data type   | Visible String |

#### Bedienungsanleitung EMGZ 480

| Access        | ro                                                                 |
|---------------|--------------------------------------------------------------------|
| PDO Mapping   | No                                                                 |
| Value Range   | String                                                             |
| Default Value | Limit value 2                                                      |
| Sub-Index     | 3                                                                  |
| Description   | Parameter unit                                                     |
| Data type     | Visible String                                                     |
| Access        | ro                                                                 |
| PDO Mapping   | No                                                                 |
| Value Range   | String                                                             |
| Default Value | [] -> abhängig von Objekt 2004 (Einheit Aufnehmer) und US-Standard |

| Sub-Index     | 4                                                   |
|---------------|-----------------------------------------------------|
| Description   | Parameter decimal places                            |
| Data type     | Unsigned 8                                          |
| Access        | ro                                                  |
| PDO Mapping   | No                                                  |
| Value Range   | Constant                                            |
| Default Value | 0 -> abhängig von Objekt 2003 (Nennkraft Aufnehmer) |

| Sub-Index     | 5                       |
|---------------|-------------------------|
| Description   | Parameter minimum value |
| Data type     | Integer 16              |
| Access        | ro                      |
| PDO Mapping   | No                      |
| Value Range   | Constant                |
| Default Value | 0                       |

| Sub-Index     | 6                       |
|---------------|-------------------------|
| Description   | Parameter maximum value |
| Data type     | Integer 16              |
| Access        | ro                      |
| PDO Mapping   | No                      |
| Value Range   | Constant                |
| Default Value | 9999                    |

| Sub-Index     | 7                       |
|---------------|-------------------------|
| Description   | Parameter default value |
| Data type     | Integer 16              |
| Access        | ro                      |
| PDO Mapping   | No                      |
| Value Range   | Constant                |
| Default Value | 0                       |

#### 11.10 Objekt 2040: Parameter Skalierung Analogausgang

| Skalierung Analogausgang |                                                                                                    |
|--------------------------|----------------------------------------------------------------------------------------------------|
| Zweck:                   | Hier wird eingestellt, bei welchem Materialzug-Istwert am<br>Analogausgang das maximale Signal anliegt (10VDC).                                                                    |
| Bereich:                 | Es kann ein Kraftwert eingetragen werden. Der Wert umfasst<br>max. 4 Zeichen. Die Position der Kommastelle ist abhängig vom<br>CAN-BUS Objekt 2003 ( <i>Nennkraft Aufnehmer</i> ). |
| Default:                 | -                                                                                                    |
| Einheit:                 | [N, kN, cN] oder [lb, klb, clb]                                                                                                    |
| CAN Objekt:              | 2040h                                                                                                    |

Beschreibung Objekt:

П

| Index       | 2040                               |
|-------------|------------------------------------|
| Name        | Parameter Skalierung Analogausgang |
| Object Code | ARRAY                              |
| Data Type   | Integer 16                         |
| Category    | Mandatory                          |

| Sub-Index     | 0                 |
|---------------|-------------------|
| Description   | Number of entries |
| Data type     | Unsigned 8        |
| Access        | ro                |
| PDO Mapping   | No                |
| Value Range   | 1 07h             |
| Default Value | No                |

| Sub-Index     | 1               |
|---------------|-----------------|
| Description   | Parameter value |
| Data type     | Integer 16      |
| Access        | rw              |
| PDO Mapping   | No              |
| Value Range   | 09999           |
| Default Value | 0               |

| Sub-Index     | 2                     |
|---------------|-----------------------|
| Description   | Parameter name        |
| Data type     | Visible String        |
| Access        | ro                    |
| PDO Mapping   | No                    |
| Value Range   | String                |
| Default Value | Scale analogue output |

| Sub-Index     | 3                                                                  |
|---------------|--------------------------------------------------------------------|
| Description   | Parameter unit                                                     |
| Data type     | Visible String                                                     |
| Access        | ro                                                                 |
| PDO Mapping   | No                                                                 |
| Value Range   | String                                                             |
| Default Value | [] -> abhängig von Objekt 2004 (Einheit Aufnehmer) und US-Standard |

| Sub-Index     | 4                                                   |
|---------------|-----------------------------------------------------|
| Description   | Parameter decimal places                            |
| Data type     | Unsigned 8                                          |
| Access        | ro                                                  |
| PDO Mapping   | No                                                  |
| Value Range   | Constant                                            |
| Default Value | 0 -> abhängig von Objekt 2003 (Nennkraft Aufnehmer) |

| Sub-Index     | 5                       |
|---------------|-------------------------|
| Description   | Parameter minimum value |
| Data type     | Integer 16              |
| Access        | ro                      |
| PDO Mapping   | No                      |
| Value Range   | Constant                |
| Default Value | 0                       |

| Sub-Index     | 6                       |
|---------------|-------------------------|
| Description   | Parameter maximum value |
| Data type     | Integer 16              |
| Access        | ro                      |
| PDO Mapping   | No                      |
| Value Range   | Constant                |
| Default Value | 9999                    |

| Sub-Index     | 7                       |
|---------------|-------------------------|
| Description   | Parameter default value |
| Data type     | Integer 16              |
| Access        | ro                      |
| PDO Mapping   | No                      |
| Value Range   | Constant                |
| Default Value | 0                       |

#### 11.11 Objekt 2051: Parameter Funktion Offset finden

| Ofset finden            |                                    |                                     |                                              |                                                                                                    |
|-------------------------|------------------------------------|-------------------------------------|----------------------------------------------|----------------------------------------------------------------------------------------------------|
| Zweck:                  | Hier wird<br>Offset W<br>wird unte | d mit der<br>′ert des a<br>er Objek | m CAN-BU<br>analogen E<br>t 2001 <i>Offs</i> | JS Objekt 2051 <i>Offset finden</i> der<br>ingangs bestimmt. Der ermittelte Wer<br>set Istwert in [Digit] abgespeichert. |
| Bereich:<br>CAN Objekt: | 0: Nein<br>2051h                   | bis                                 | 1: Ja                                        | <b>Default:</b> 0: Nein                                                                                                  |

Beschreibung Objekt:

| Index       | 2051                    |
|-------------|-------------------------|
| Name        | Parameter Offset finden |
| Object Code | ARRAY                   |
| Data Type   | Integer 16              |
| Category    | Mandatory               |

| Sub-Index     | 0                 |
|---------------|-------------------|
| Description   | Number of entries |
| Data type     | Unsigned 8        |
| Access        | ro                |
| PDO Mapping   | No                |
| Value Range   | 01h               |
| Default Value | No                |

| Sub-Index     | 1             |
|---------------|---------------|
| Description   | Offset finden |
| Data type     | Integer 16    |
| Access        | wo            |
| PDO Mapping   | No            |
| Value Range   | 01            |
| Default Value | 0             |

#### 11.12 Objekt 2052: Parameter Funktion Kalibrierung

#### Kalibrierung

| Zweck:                  | Hier wird mit dem CAN-BUS Objekt 2052 <i>Kalibrierung</i> die<br>Verstärkung des Kraftistwertes eingestellt. Der Materialzug<br>wird mit einem bekannten Gewicht nachgebildet. Danach kann<br>der Wert des bekannten Gewichtes in Newton hier eingeben<br>werden. Die Verstärkung wird berechnet und der ermittelte Wer<br>unter Objekt 2002 <i>Gain Istwert</i> abgespeichert. Falls 0<br>übertragen wird, wird die Verstärkung nicht neu berechnet.<br>Die Position der Nachkommastelle ist abhängig vom CAN-BUS<br>Objekt<br>2003 (Nennkraft Aufnehmer). |     |      |                                           |                                 |
|-------------------------|----------------------------------------------------------------------------------------------------|-----|------|-------------------------------------------|---------------------------------|
|                         | Fnom >= 1000 Nachkommastell                                                                                                    |     |      | nmastellen:                               |                                 |
|                         | 0<br>Fnom < 1000 und Fnom >= 100<br>Fnom < 100 und Fnom >= 10<br>2<br>Fnom < 10                                                                                                    |     |      | Nachkommastel<br>Nachkor<br>Nachkommastel | len: 1<br>nmastellen:<br>len: 3 |
| Bereich:<br>CAN Objekt: | 0<br>2052h                                                                                                    | bis | 9999 | Default:                                  | 0                               |

Beschreibung Objekt:

| Index       | 2052                   |
|-------------|------------------------|
| Name        | Parameter Kalibrierung |
| Object Code | ARRAY                  |
| Data Type   | Integer 16             |
| Category    | Mandatory              |

| Sub-Index     | 0                 |
|---------------|-------------------|
| Description   | Number of entries |
| Data type     | Unsigned 8        |
| Access        | ro                |
| PDO Mapping   | No                |
| Value Range   | 01h               |
| Default Value | No                |

| Sub-Index     | 1            |
|---------------|--------------|
| Description   | Kalibrierung |
| Data type     | Integer 16   |
| Access        | wo           |
| PDO Mapping   | No           |
| Value Range   | 0999999      |
| Default Value | 0            |

## 12 CAN-BUS Objekt Katalog / Beschreibung System Parameter Objekte

#### 12.1 Objekt 2080: System Parameter Sprache

| Sprache     |                                                          |             |             |
|-------------|----------------------------------------------------------|-------------|-------------|
| Zweck:      | Hier wird die Sprache für den Master (z.<br>eingestellt. | B. PC Anzei | ge)         |
| Bereich:    | 0: Englisch                                              | Default:    | 0: Englisch |
| CAN Objekt: | 2080h                                                    |             |             |

Beschreibung Objekt:

| Index       | 2080                     |
|-------------|--------------------------|
| Name        | System Parameter Sprache |
| Object Code | ARRAY                    |
| Data Type   | Integer 16               |
| Category    | Mandatory                |

| Sub-Index     | 0                 |
|---------------|-------------------|
| Description   | Number of entries |
| Data type     | Unsigned 8        |
| Access        | ro                |
| PDO Mapping   | No                |
| Value Range   | 1 07h             |
| Default Value | No                |

| Sub-Index     | 1               |
|---------------|-----------------|
| Description   | Parameter value |
| Data type     | Integer 16      |
| Access        | Rw              |
| PDO Mapping   | No              |
| Value Range   | 0               |
| Default Value | 1               |

| Sub-Index     | 2              |
|---------------|----------------|
| Description   | Parameter name |
| Data type     | Visible String |
| Access        | ro             |
| PDO Mapping   | No             |
| Value Range   | String         |
| Default Value | Language       |

| Sub-Index     | 3              |
|---------------|----------------|
| Description   | Parameter unit |
| Data type     | Visible String |
| Access        | ro             |
| PDO Mapping   | No             |
| Value Range   | String         |
| Default Value | []             |

| Sub-Index     | 4                        |
|---------------|--------------------------|
| Description   | Parameter decimal places |
| Data type     | Unsigned 8               |
| Access        | ro                       |
| PDO Mapping   | No                       |
| Value Range   | Constant                 |
| Default Value | 0                        |

| Sub-Index     | 5                       |
|---------------|-------------------------|
| Description   | Parameter minimum value |
| Data type     | Integer 16              |
| Access        | ro                      |
| PDO Mapping   | No                      |
| Value Range   | Constant                |
| Default Value | 0                       |

| Sub-Index     | 6                       |
|---------------|-------------------------|
| Description   | Parameter maximum value |
| Data type     | Integer 16              |
| Access        | ro                      |
| PDO Mapping   | No                      |
| Value Range   | Constant                |
| Default Value | 0                       |

| Sub-Index     | 7                       |
|---------------|-------------------------|
| Description   | Parameter default value |
| Data type     | Integer 16              |
| Access        | ro                      |
| PDO Mapping   | No                      |
| Value Range   | Constant                |
| Default Value | 0                       |

### 12.2 Objekt 2081: System Parameter Mass-System

| Mass-System |                                                                                                    |                                                   |                                        |
|-------------|----------------------------------------------------------------------------------------------------|---------------------------------------------------|----------------------------------------|
| Zweck:      | Hier wird eingestellt, welches Masssys<br>Einstellung auf <i>Metrisch</i> werden alle K<br>dargestellt. Bei Einstellung auf <i>US start</i><br>Kraftwerte in<br>[lb, clb, klb] dargestellt. | tem verwend<br>raftwerte in<br><i>dard</i> werder | let wird. Bei<br>[N, cN, kN]<br>n alle |
| Bereich:    | 0: Metrisch, 1: US Standard                                                                                                    | Default:                                          | 0: Metrisch                            |
| CAN Objekt: | 2081h                                                                                                    |                                                   |                                        |

Beschreibung Objekt:

| Index       | 2081                         |
|-------------|------------------------------|
| Name        | System Parameter Mass-System |
| Object Code | ARRAY                        |
| Data Type   | Integer 16                   |
| Category    | Mandatory                    |

| Sub-Index     | 0                 |
|---------------|-------------------|
| Description   | Number of entries |
| Data type     | Unsigned 8        |
| Access        | ro                |
| PDO Mapping   | No                |
| Value Range   | 1 07h             |
| Default Value | No                |

| Sub-Index     | 1               |
|---------------|-----------------|
| Description   | Parameter value |
| Data type     | Integer 16      |
| Access        | rW              |
| PDO Mapping   | No              |
| Value Range   | 01              |
| Default Value | 0               |

| Sub-Index     | 2                |
|---------------|------------------|
| Description   | Parameter name   |
| Data type     | Visible String   |
| Access        | ro               |
| PDO Mapping   | No               |
| Value Range   | String           |
| Default Value | Measuring System |

| Sub-Index     | 3              |
|---------------|----------------|
| Description   | Parameter unit |
| Data type     | Visible String |
| Access        | ro             |
| PDO Mapping   | No             |
| Value Range   | String         |
| Default Value | []             |

| Sub-Index     | 4                        |
|---------------|--------------------------|
| Description   | Parameter decimal places |
| Data type     | Unsigned 8               |
| Access        | ro                       |
| PDO Mapping   | No                       |
| Value Range   | Constant                 |
| Default Value | 0                        |

| Sub-Index     | 5                       |
|---------------|-------------------------|
| Description   | Parameter minimum value |
| Data type     | Integer 16              |
| Access        | ro                      |
| PDO Mapping   | No                      |
| Value Range   | Constant                |
| Default Value | 0                       |

| Sub-Index     | 6                       |
|---------------|-------------------------|
| Description   | Parameter maximum value |
| Data type     | Integer 16              |
| Access        | ro                      |
| PDO Mapping   | No                      |
| Value Range   | Constant                |
| Default Value | 1                       |

| Sub-Index     | 7                       |
|---------------|-------------------------|
| Description   | Parameter default value |
| Data type     | Integer 16              |
| Access        | ro                      |
| PDO Mapping   | No                      |
| Value Range   | Constant                |
| Default Value | 0                       |

### 12.3 Objekt 2082: System Parameter Baudrate

| Baudrate    |                                                            |            |            |
|-------------|------------------------------------------------------------|------------|------------|
| Zweck:      | Hier wird die Geschwindigkeit der CAN eingestellt.         | N-BUS Schr | nittstelle |
|             | Wird dieser Parameter verändert mu                         | ıss die    |            |
|             | Versorgungsspannung<br>ab- und wieder eingeschalten werden | !          |            |
| Bereich:    | 0: 50, 1: 100, 2: 125, 3: 250                              | Default:   | 3: 250     |
| CAN Objekt: | 2082h                                                      | Einheit:   | [kBit]     |

Beschreibung Objekt:

| Index       | 2082                      |
|-------------|---------------------------|
| Name        | System Parameter Baudrate |
| Object Code | ARRAY                     |
| Data Type   | Integer 16                |
| Category    | Mandatory                 |

| Sub-Index     | 0                 |
|---------------|-------------------|
| Description   | Number of entries |
| Data type     | Unsigned 8        |
| Access        | ro                |
| PDO Mapping   | No                |
| Value Range   | 1 07h             |
| Default Value | No                |

| Sub-Index     | 1                             |
|---------------|-------------------------------|
| Description   | Parameter value               |
| Data type     | Integer 16                    |
| Access        | rw                            |
| PDO Mapping   | No                            |
| Value Range   | 0: 50, 1: 100, 2: 125, 3: 250 |
| Default Value | 3: 250                        |

| Sub-Index     | 2              |
|---------------|----------------|
| Description   | Parameter name |
| Data type     | Visible String |
| Access        | ro             |
| PDO Mapping   | No             |
| Value Range   | String         |
| Default Value | Baud rate      |

| Sub-Index     | 3              |
|---------------|----------------|
| Description   | Parameter unit |
| Data type     | Visible String |
| Access        | ro             |
| PDO Mapping   | No             |
| Value Range   | String         |
| Default Value | [kBit]         |

| Sub-Index     | 4                        |
|---------------|--------------------------|
| Description   | Parameter decimal places |
| Data type     | Unsigned 8               |
| Access        | ro                       |
| PDO Mapping   | No                       |
| Value Range   | Constant                 |
| Default Value | 0                        |

| Sub-Index     | 5                       |
|---------------|-------------------------|
| Description   | Parameter minimum value |
| Data type     | Integer 16              |
| Access        | ro                      |
| PDO Mapping   | No                      |
| Value Range   | Constant                |
| Default Value | 0: 50                   |

| Sub-Index     | 6                       |
|---------------|-------------------------|
| Description   | Parameter maximum value |
| Data type     | Integer 16              |
| Access        | ro                      |
| PDO Mapping   | No                      |
| Value Range   | Constant                |
| Default Value | 3: 250                  |

| Sub-Index     | 7                       |
|---------------|-------------------------|
| Description   | Parameter default value |
| Data type     | Integer 16              |
| Access        | ro                      |
| PDO Mapping   | No                      |
| Value Range   | Constant                |
| Default Value | 3: 250                  |

### 12.4 Objekt 2083: System Parameter Zeitintervall PDO

| Zeitintervall PDO |                                                                     |               |        |
|-------------------|---------------------------------------------------------------------|---------------|--------|
| Zweck:            | Hier wird die Sendehäufigkeit der PDO<br>Schnittstelle eingestellt. | 's für die CA | AN-BUS |
|                   | Wird dieser Parameter verändert mu                                  | ıss die       |        |
|                   | Versorgungsspannung<br>ab- und wieder eingeschalten werden          | !             |        |
| Bereich:          | 0: 50, 1: 100, 2: 200, 3: 500                                       | Default:      | 1:100  |
| CAN Objekt:       | 2083h                                                               | Einheit:      | [ms]   |

Beschreibung Objekt:

| Index       | 2083                               |
|-------------|------------------------------------|
| Name        | System Parameter Zeitintervall PDO |
| Object Code | ARRAY                              |
| Data Type   | Integer 16                         |
| Category    | Mandatory                          |

| Sub-Index     | 0                 |
|---------------|-------------------|
| Description   | Number of entries |
| Data type     | Unsigned 8        |
| Access        | ro                |
| PDO Mapping   | No                |
| Value Range   | 1 07h             |
| Default Value | No                |

| Sub-Index     | 1                             |
|---------------|-------------------------------|
| Description   | Parameter value               |
| Data type     | Integer 16                    |
| Access        | rw                            |
| PDO Mapping   | No                            |
| Value Range   | 0: 50, 1: 100, 2: 200, 3: 500 |
| Default Value | 1: 100                        |

| Sub-Index     | 2              |
|---------------|----------------|
| Description   | Parameter name |
| Data type     | Visible String |
| Access        | ro             |
| PDO Mapping   | No             |
| Value Range   | String         |
| Default Value | Time slice PDO |

| Sub-Index     | 3              |
|---------------|----------------|
| Description   | Parameter unit |
| Data type     | Visible String |
| Access        | ro             |
| PDO Mapping   | No             |
| Value Range   | String         |
| Default Value | [ms]           |

| Sub-Index     | 4                        |
|---------------|--------------------------|
| Description   | Parameter decimal places |
| Data type     | Unsigned 8               |
| Access        | ro                       |
| PDO Mapping   | No                       |
| Value Range   | Constant                 |
| Default Value | 0                        |

| Sub-Index     | 5                       |
|---------------|-------------------------|
| Description   | Parameter minimum value |
| Data type     | Integer 16              |
| Access        | ro                      |
| PDO Mapping   | No                      |
| Value Range   | Constant                |
| Default Value | 0: 50                   |

| Sub-Index     | 6                       |
|---------------|-------------------------|
| Description   | Parameter maximum value |
| Data type     | Integer 16              |
| Access        | ro                      |
| PDO Mapping   | No                      |
| Value Range   | Constant                |
| Default Value | 3: 500                  |

| Sub-Index     | 7                       |
|---------------|-------------------------|
| Description   | Parameter default value |
| Data type     | Integer 16              |
| Access        | ro                      |
| PDO Mapping   | No                      |
| Value Range   | Constant                |
| Default Value | 1: 100                  |

## 13 CAN-BUS Objekt Katalog / Beschreibung Betriebswert Objekte

#### 13.1 Objekt 7100: A/D-Wert brutto (Analogue input gross value)

Dieses Objekt beinhaltet den brutto A/D-Wert des Analogeingangs in Digit.

Beschreibung Objekt:

| Index       | 7100            |
|-------------|-----------------|
| Name        | A/D-Wert brutto |
| Object Code | ARRAY           |
| Data Type   | Integer 16      |
| Category    | Mandatory       |

| Sub-Index     | 0                 |
|---------------|-------------------|
| Description   | Number of entries |
| Data type     | Unsigned 8        |
| Access        | ro                |
| PDO Mapping   | No                |
| Value Range   | 01h               |
| Default Value | No                |

| Sub-Index     | 1                                            |
|---------------|----------------------------------------------|
| Description   | A/D-Wert brutto (Analogue input gross value) |
| Data type     | Integer 16                                   |
| Access        | ro                                           |
| PDO Mapping   | No                                           |
| Value Range   | -8191 +8191                                  |
| Default Value | No                                           |

#### 13.2 Objekt 7130: Istwert (Feedback value)

Dieses Objekt beinhaltet den Istwert des Verstärkers. Die Position der Nachkommastelle ist abhängig vom CAN-BUS Objekt 2003 (Nennkraft Aufnehmer), die Einheit vom CAN-BUS Objekt 2004 (Einheit Aufnehmer).

| Fnom >= 1000                  | Nachkommastellen: 0 |
|-------------------------------|---------------------|
| Fnom < 1000 und Fnom >= 100   | Nachkommastellen: 1 |
| Fnom $< 100$ und Fnom $>= 10$ | Nachkommastellen: 2 |
| Fnom < 10                     | Nachkommastellen: 3 |

Beschreibung Objekt:

| Index       | 7130       |
|-------------|------------|
| Name        | Istwert    |
| Object Code | ARRAY      |
| Data Type   | Integer 16 |
| Category    | Mandatory  |

| Sub-Index     | 0                 |
|---------------|-------------------|
| Description   | Number of entries |
| Data type     | Unsigned 8        |
| Access        | ro                |
| PDO Mapping   | No                |
| Value Range   | 01h               |
| Default Value | No                |

| Sub-Index     | 1                                                     |
|---------------|-------------------------------------------------------|
| Description   | Istwert (Feedback value)                              |
| Data type     | Integer 16                                            |
| Access        | ro                                                    |
| PDO Mapping   | PDO 0                                                 |
| Value Range   | 032767 (kann auch negativ sein bei schlechtem Offset) |
| Default Value | No                                                    |

## 14 CAN-BUS Objekt Katalog / Beschreibung Aktion Objekte

# 14.1 Objekt 2210: Parameter Default Werte setzen (Set Default parameters)

Mit diesem Objekt können die Parameter Default Werte in den Regler geladen werden (Werkseinstellung).

0: Nein

1: Ja, Default Werte setzen

Beschreibung Objekt:

| Index       | 2210                           |
|-------------|--------------------------------|
| Name        | Parameter Default Werte setzen |
| Object Code | ARRAY                          |
| Data Type   | Integer 16                     |
| Category    | Mandatory                      |

| Sub-Index     | 0                 |
|---------------|-------------------|
| Description   | Number of entries |
| Data type     | Unsigned 8        |
| Access        | ro                |
| PDO Mapping   | No                |
| Value Range   | 01h               |
| Default Value | No                |

| Sub-Index     | 1                              |
|---------------|--------------------------------|
| Description   | Parameter Default Werte setzen |
| Data type     | Integer 16                     |
| Access        | wo                             |
| PDO Mapping   | No                             |
| Value Range   | 01                             |
| Default Value | 0: Nein                        |

## 15 CAN-BUS Objekt Katalog / Beschreibung Status Objekte

#### 15.1 Objekt 2100: Status Betriebszustand (Operating status)

Dieses Objekt zeigt den Betriebszustand an.

Beschreibung Objekt:

| Index       | 2100                   |
|-------------|------------------------|
| Name        | Status Betriebszustand |
| Object Code | ARRAY                  |
| Data Type   | Integer 16             |
| Category    | Mandatory              |

| Sub-Index     | 0                 |
|---------------|-------------------|
| Description   | Number of entries |
| Data type     | Unsigned 8        |
| Access        | ro                |
| PDO Mapping   | No                |
| Value Range   | 01h               |
| Default Value | No                |

| Sub-Index     | 1                                         |
|---------------|-------------------------------------------|
| Description   | Status Betriebszustand (Operating status) |
| Data type     | Integer 16                                |
| Access        | ro                                        |
| PDO Mapping   | PDO 1                                     |
| Value Range   | 0 FFFF                                    |
| Default Value | 0                                         |

| Bit 7: $0/1 \Rightarrow$ Reserviert              | inaktiv/aktiv |
|--------------------------------------------------|---------------|
| Bit 6: $0/1 \Rightarrow$ Reserviert              | inaktiv/aktiv |
| Bit 5: $0/1 \Rightarrow$ Überlast Analogeingang  | inaktiv/aktiv |
| Bit 4: $0/1 \Rightarrow$ Grenzwert 2             | inaktiv/aktiv |
| Bit 3: $0/1 \Rightarrow$ Grenzwert 1             | inaktiv/aktiv |
| Bit 2: $0/1 \Rightarrow$ Reserviert für CMGZ 480 | inaktiv/aktiv |
| Bit 1: $0/1 \Rightarrow$ Reserviert für CMGZ 480 | inaktiv/aktiv |
| Bit 0: $0/1 \Rightarrow$ Reserviert für CMGZ 480 | inaktiv/aktiv |

| Analogeingang: | Gibt an, ob der Analogeingang unter- oder überlastet ist |
|----------------|----------------------------------------------------------|
| Grenzwert 2:   | Gibt an, ob der Grenzwert 2 ausgelöst hat                |
| Grenzwert 1:   | Gibt an, ob der Grenzwert 1 ausgelöst hat                |

#### **15.2** Objekt 6150: Analogeingang Status (Analogue input status)

Dieses Objekt beinhaltet den Status des Analogeingangs. Bit 1 und Bit 2 können nicht gleichzeitig gesetzt sein!

| MSB |            |   |                      |                      | LSB    |
|-----|------------|---|----------------------|----------------------|--------|
|     | Reserviert |   | Negative<br>Überlast | Positive<br>Überlast | Fehler |
| 7   |            | 3 | 2                    | 1                    | 0      |

Erklärung:

| Wert | Bedeutung                    |
|------|------------------------------|
| 00h  | Kein Fehler am Analogeingang |
| 03h  | Positive Überlast            |
| 05h  | Negative Überlast            |

#### Beschreibung Objekt:

| Index       | 6150                 |  |
|-------------|----------------------|--|
| Name        | Analogeingang Status |  |
| Object Code | ARRAY                |  |
| Data Type   | Integer 16           |  |
| Category    | Mandatory            |  |

| Sub-Index     | 0                 |
|---------------|-------------------|
| Description   | Number of entries |
| Data type     | Unsigned 8        |
| Access        | ro                |
| PDO Mapping   | no                |
| Value Range   | 01h               |
| Default Value | No                |

| Sub-Index     | 1                                            |
|---------------|----------------------------------------------|
| Description   | Analogeingang Status (Analogue input status) |
| Data type     | Integer 16                                   |
| Access        | ro                                           |
| PDO Mapping   | No                                           |
| Value Range   | 0, 3, 5                                      |
| Default Value | No                                           |

#### 15.3 Objekt 6508: Alarme (Alarms)

Dieses Objekt beinhaltet die Alarme des Verstärkers (Kraftgrenzwerte).

Erklärung:

| Wert | Bedeutung                 |
|------|---------------------------|
| 00h  | Kein Alarm                |
| 01h  |                           |
| 02h  | Gleich oder überschritten |
| 03h  | Unterschritten            |

Beschreibung Objekt:

| Index       | 6508       |
|-------------|------------|
| Name        | Alarme     |
| Object Code | ARRAY      |
| Data Type   | Integer 16 |
| Category    | Mandatory  |

| Sub-Index     | 0                 |  |
|---------------|-------------------|--|
| Description   | Number of entries |  |
| Data type     | Unsigned 8        |  |
| Access        | ro                |  |
| PDO Mapping   | No                |  |
| Value Range   | 01 02h            |  |
| Default Value | No                |  |

| Sub-Index     | 1                       |  |
|---------------|-------------------------|--|
| Description   | Min. / Max. Grenzwert 1 |  |
| Data type     | Integer 16              |  |
| Access        | ro                      |  |
| PDO Mapping   | No                      |  |
| Value Range   | 0, 2, 3                 |  |
| Default Value | No                      |  |

| Sub-Index   | 2                       |  |
|-------------|-------------------------|--|
| Description | Min. / Max. Grenzwert 2 |  |
| Data type   | Integer 16              |  |
| Access      | ro                      |  |
| PDO Mapping | No                      |  |
| Value Range | 0, 2, 3                 |  |

## 16 Kommunikationsprofil

#### 16.1 PDO\_0 (1800 / 1A00) ID: 180h + Node ID

1: Objekt 7130(Istwert)

Wird zyklisch gesendet, das Sendeintervall wird mit dem Objekt 2083 (Zeitintervall PDO) festgelegt!

#### 16.2 PDO\_1 (1801 / 1A01) ID: 280h + Node ID

1: Objekt 2100(Statuts Betriebszustand)

Wird zyklisch gesendet, das Sendeintervall wird mit dem Objekt 2083 (Zeitintervall PDO) festgelegt!

## 17 Objekt-Übersicht vollständig

| Index   | Тур        | Name                                           |  |
|---------|------------|------------------------------------------------|--|
| 1000    | Unsigned32 | Device type / C0191h gemäss Draft Standard 401 |  |
| 1005    | Unsigned32 | COB-ID SYNC-message                            |  |
| 1008    | Vis-String | Manufacturer device name                       |  |
| 1009    | Vis-String | Manufacturer hardware version                  |  |
| 100A    | Vis-String | Manufacturer software version                  |  |
| 180+ID  | PDOCommPar | 1. Transmit PDO Parameter (PDO 0)              |  |
| 280+ID  | PDOCommPar | 2. Transmit PDO Parameter (PDO 1)              |  |
| 1A00    | PDOMapping | 1. Transmit PDO mapping                        |  |
| 1A01    | PDOMapping | 2. Transmit PDO mapping                        |  |
| 2001    | Integer 16 | Parameter Offset Istwert                       |  |
| 2002    | Integer 16 | Parameter Gain Istwert                         |  |
| 2003    | Integer 16 | Parameter Nennkraft Aufnehmer                  |  |
| 2004    | Integer 16 | Parameter Einheit Aufnehmer                    |  |
| 2005    | Integer 16 | Parameter Filter Istwert                       |  |
| 2006    | Integer 16 | Parameter Grenzwert 1 Minimum oder Maximum     |  |
| 2007    | Integer 16 | Parameter Grenzwert 1                          |  |
| 2008    | Integer 16 | Parameter Grenzwert 2 Minimum oder Maximum     |  |
| 2009    | Integer 16 | Parameter Grenzwert 2                          |  |
| 2040    | Integer 16 | Parameter Skalierung Analogausgang             |  |
| 2010-39 |            | Reserviert                                     |  |
| 2041-50 |            | Reserviert                                     |  |
| 2051    | Integer 16 | Parameter Funktion Offset finden               |  |
| 2052    | Integer 16 | Parameter Funktion Kalibrierung                |  |
| 2053-79 |            | Reserviert                                     |  |
| 2080    | Integer 16 | System Parameter Sprache                       |  |
| 2081    | Integer 16 | System Parameter Mass-System                   |  |
| 2082    | Integer 16 | System Parameter Baudrate                      |  |
| 2083    | Integer 16 | System Parameter Zeitintervall PDO             |  |
| 2084-89 |            | Reserviert                                     |  |

#### Bedienungsanleitung EMGZ 480

| Index   | Тур        | Name                                  |  |
|---------|------------|---------------------------------------|--|
| 2092-99 |            | Reserviert                            |  |
| 2100    | Integer 16 | Status Betriebszustand                |  |
| 2101-99 |            | Reserviert                            |  |
| 2200-09 |            | Reserviert                            |  |
| 2210    | Integer 16 | Aktion Parameter Default Werte setzen |  |
| 2211-99 |            | Reserviert                            |  |
| 6150    | Integer 16 | Status Analogeingang                  |  |
| 6508    | Integer 16 | Status Alarme                         |  |
| 7100    | Integer 16 | Betriebswert A/D-Wert brutto          |  |
| 7130    | Integer 16 | Betriebswert Istwert                  |  |

## **18** Permanente Datenspeicherung (EEPROM)

Folgende Objekte werden permanent gespeichert und beim Aufstarten mit dem zuletzt belegten Wert wieder eingestellt:

| Objekt            | Gegenstand       |
|-------------------|------------------|
| 2000 - 2009, 2040 | Parameter        |
| 2080 - 2083       | System Parameter |

Folgende Objekte stehen im Programmcode und sind somit nicht veränderbar:

| 1000 | Device type      |
|------|------------------|
| 1008 | Device name      |
| 1009 | Hardware version |
| 100A | Software version |

## **19 Technische Referenz**

#### 19.1Übrige Einstellelemente des EMGZ 480

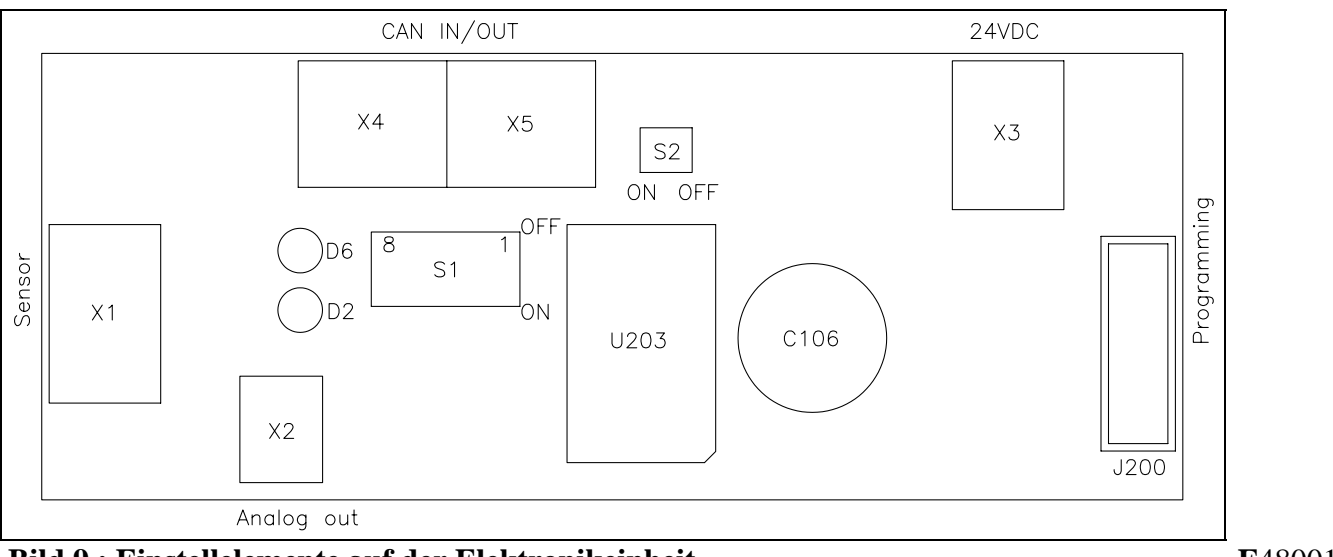

#### Bild 9 : Einstellelemente auf der Elektronikeinheit

| Element | Funktion                     |  |
|---------|------------------------------|--|
| S1      | Adressierung CAN-Bus         |  |
| S2      | Terminierung CAN-Bus         |  |
| D2      | CAN-Bus LED (rot)            |  |
| D6      | VCC Power LED (grün)         |  |
| J200    | Programmierstecker Tyco 12p. |  |

#### 19.2Bedeutung der CAN-Bus LED (rot)

| Element     | Funktion                       |
|-------------|--------------------------------|
| D2 aus      | Keine Kommunikation            |
| D2 blinkt   | Preoperational                 |
| D2 leuchtet | Operational (Kommunikation OK) |

**E**480014d

#### **19.3Technische Daten**

| Anzahl Messstellen       | 1                                                             |
|--------------------------|---------------------------------------------------------------|
| Kraftaufnehmeranschluss  | Pro Messstelle max. 2 parallele Kraftaufnehmer zu $350\Omega$ |
| Kraftaufnehmerspeisung   | 5.00VDC                                                       |
| Eingangsspannungsbereich | 09mV (max. 12.5mV)                                            |
| Auflösung A/D-Wandler    | ±8192 Digit (14 Bit)                                          |
| Messunsicherheit         | <0.05% FS                                                     |
| Zykluszeit               | 2ms                                                           |
| Bedienung                | Über CAN-BUS                                                  |
| Analog-Ausgang           | 010VDC                                                        |
| Versorgung               | 24VDC (1836VDC) / max. 50mA                                   |
| Temperaturbereich        | -1060°C                                                       |
| Gewicht                  | ca. 300g                                                      |

## **20** Fehlersuche

Wenn die Elektronikeinheit einen Fehler erkennt, kann dieser im CAN-BUS Objekt 2100 abgefragt werden.

### 20.1Allgemeine Fehlersuche

| Fehlerart                                           | Ursache                                                      | Störungsbehebung                                                                                                    |
|-----------------------------------------------------|--------------------------------------------------------------|----------------------------------------------------------------------------------------------------|
| Istwert                                             | Offset ist falsch<br>eingestellt                             | Offset-Abgleich neu durchführen                                                                                                    |
| ist > 0 obwohl Material<br>lose ist                 |                                                              |                                                                                                    |
| Istwert ist nicht stabil,<br>obwohl                 | Grenzfrequenz der Filter<br>zu hoch eingestellt              | Grenzfrequenz anpassen (siehe "8.3<br>Zusätzliche Einstellungen")                                                                                         |
| Materialzug nicht<br>ändert                         | Erdung (PE) ist nicht<br>angeschlossen                       | Erdung (PE) anschliessen                                                                                                    |
|                                                     | Elektrische Störungen auf<br>dem Kabel zum<br>Kraftaufnehmer | Anschluss der Abschirmung<br>kontrollieren. Für +Signal und –Signal<br>ein verdrilltes Drahtpaar verwenden<br>(siehe "7.1 Montage der<br>Kraftaufnehmer") |
| Istwert                                             | Gain nicht richtig<br>eingestellt                            | Neu kalibrieren                                                                                                    |
| entspricht nicht dem<br>effektiven Materialzug      |                                                              |                                                                                                    |
| Grenzwert-schalter<br>von Kanal n arbeiten<br>nicht | Grenzwerte falsch<br>parametriert                            | Parameter richtig einstellen (siehe "8.3<br>Zusätzliche Einstellungen")                                                                                   |

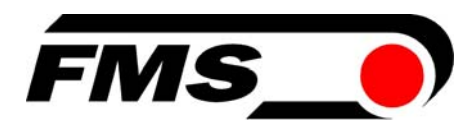

#### MS Force Measuring Systems AG Aspstrasse 6 8154 Oberglatt (Switzerland) Tel. +41 44 852 80 80 Fax +41 44 850 60 06 info@fms-technology.com www.fms-technology.com

#### FMS Italy

Via Baranzate 67 I-20026 Novate Milanese Tel: +39 02 39487035 Fax: +39 02 39487035 fmsit@fms-technology.com

#### FMS USA, Inc.

2155 Stonington Ave. Suite 119 Hoffman Estates, IL 60169 USA Tel. +1 847 519 4400 Fax +1 847 519 4401 fmsusa@fms-technology.com

#### FMS UK

Highfield, Atch Lench Road Church Lench Evesham WR11 4UG, Great Britain Tel. +44 1386 871023 Fax +44 1386 871021 fmsuk@fms-technology.com